Федеральное агентство по недропользованию ООО «ГеоЭкономика»

# Автоматизированная система планирования ГЕОЛОГОРАЗВЕДОЧНЫХ РАБОТ

ИНСТРУКЦИЯ ПОЛЬЗОВАТЕЛЯ

Москва, 2011

## СОДЕРЖАНИЕ

| ВВЕДЕНИЕ                                                         | 3    |
|------------------------------------------------------------------|------|
| 1. КРАТКОЕ ОПИСАНИЕ АВТОМАТИЗИРОВАННОЙ СИСТЕМЫ                   | 4    |
| 2. УСТАНОВКА И ЗАПУСК СИСТЕМЫ                                    | 5    |
| 3. РАБОТА С АВТОМАТИЗИРОВАННОЙ СИСТЕМОЙ                          | 6    |
| 3.1. Порядок работы с системой                                   | 6    |
| 3.2. Выбор направления работ                                     | 7    |
| 3.3. Указание местоположения базы и района ГРР, а также          |      |
| определения маршрута транспортировки                             | 8    |
| 3.4. Просмотр и корректировка геолого-экономических параметров,  |      |
| используемых для оценки стоимости                                | . 14 |
| 3.5. Ввод объемов основных видов работ и выбор дополнительных    |      |
| видов работ                                                      | 15   |
| 3.6. Просмотр расчета плановой цены                              | . 17 |
| 3.7. Особенности расчета плановой цены на строительство глубоких |      |
| скважин на нефть и газ                                           | . 18 |
| 3.8. Особенности расчета плановой цены морских                   |      |
| геологорозведочных работ                                         | . 20 |
| 3.9. Особенности расчета плановой цены тематических работ        | . 25 |
| 4. СИСТЕМНЫЕ ТРЕБОВАНИЯ                                          | . 28 |

#### введение

Оперативная оценка стоимости геологоразведочных работ (ГРР) на стадии планирования работ является важной задачей как для Роснедра, так и для недропользователей. Перспективным направлением решения данной задачи является создание автоматизированной расчетной модели, основанной на статистическом анализе рассчитанных ранее смет по аналогичным направлениям ГРР. Автоматизированная система планирования является реализацией данной идеи и позволяет оперативно получать оценку стоимости объекта с использованием минимального количества задаваемых параметров.

### 1. КРАТКОЕ ОПИСАНИЕ АВТОМАТИЗИРОВАННОЙ СИСТЕМЫ

разработана Автоматизированная система планирования для первоначального определения стоимости геологоразведочных работ (ГРР) до Система момента проектирования. позволяет оперативно получить приближенную стоимость геологоразведочных работ, используя минимальное количество параметров, указанных В геологическом задании. Такими параметрами является направление работы, стадия ГРР, объемы основных видов работ, месторасположения района проведения работ и базы.

Алгоритм расчета стоимости ГРР основан на статистическом анализе рассчитанных ранее аналогичных по направлениям смет. Используемая расчетная модель позволяет учитывать геолого-экономические параметры местности, на которой планируется проведение ГРР. Основные влияющие на стоимость параметры (категории проходимости, категории бурения, наличие леса, высота над уровнем моря, вечная мерзлота, типы дорог и т.п.) распределены по территории России в виде электронных картографических слоев. Получение влияющих параметров и их учет происходит автоматически. Также возможность автоматической реализована прокладки маршрута транспортировки с учетом типа дорог. При этом возможно использование как автомобильного, так железнодорожного и речного типа транспорта. От пользователя требуется только указать месторасположение работ и базы.

В системе предусмотрено отображение карты территории проведения работы на экране компьютера. При этом в зависимости от масштаба отображения динамически изменяется насыщенность картографической информации. При наиболее детальном масштабе видна информация, соответствующая листам масштаба 1 : 500 000. Наличие мелких населенных пунктов, рек и дорог позволяет «привязаться» к требуемой территории и безошибочно указать место проведения ГРР и базы.

В процессе расчета плановой цены ГРР значения параметров, получаемые из электронных слоев для конкретной местности, могут быть скорректированы пользователем (например, средние категории бурения) в случае, если известно их точное значение.

Результаты расчета могут быть распечатаны на принтере или перенесены в виде электронной таблицы в Microsoft Excel.

### 2. УСТАНОВКА И ЗАПУСК СИСТЕМЫ

Для установки системы на персональный компьютер необходимо запустить с установочного диска файл "Установка ГеоПлан.exe", и следовать указаниям программы. Внимание! В системах Windows NT, 2000, XP, Vista, Windows 7 установку требуется производить под пользователем, имеющим права администратора. Инсталляция программы защищена паролем. По умолчанию программа устанавливается в системный каталог Program Files в подкаталог ASRPGeo\_L1. В него помещаются следующие файлы:

- ASRP\_L1.exe исполняемый файл «ГеоПлан»;
- param.ini файл конфигурации системы;
- unwise.exe, unwise.ini, install.log файлы необходимые для удаления программы из системы.

В системный каталог Windows помещаются следующие файлы:

- ttf16.ocx элемент ActiveX Formula One это элемент высокопроизводительного управления таблицами, позволяющий создавать, управлять и выводить на печать рабочие листы;
- olepro32.dll, stdvcl32.dll, stdole2.tlb библиотеки, которые необходимы для работы программы.

В каталог программы также копируются папки «Data\_L1», «Data\_L1\_shp» и «Тетр». В папке «Data\_L1» размещены файлы данных, содержащие показатели необходимые для расчета оценочной стоимости ГРР. В папке «Data\_L1\_shp» располагается картографическая информация по территории России. Папка «Тетр» создается для хранения временных файлов, создаваемых во время работы системы.

Во время установки системы автоматически создаётся ярлык для запуска программы в меню «Пуск» → «Программы» → «ГеоПлан» → « ГеоПлан». Для удаления программы – создается ярлык « Деинсталляция системы».

Для работы автоматизированной системы требуется установка Borland Database Engine (BDE), которая производится автоматически при инсталляции системы. Таким образом, для корректной работы программы не требуются никакие дополнительные программные средства, что делает ее удобной при установке на новый компьютер (для работы функций экспорта данных в Microsoft Excel необходимо иметь на компьютере пакет Microsoft Office).

При установке программы в системах семейства NT (Windows 2000, XP, Windows 7) автоматически даются права для записи всем пользователям на файл «param.ini» и на файл «Pdoxusrs.net» в каталоге «Data\_L1».

## 3. РАБОТА С АВТОМАТИЗИРОВАННОЙ СИСТЕМОЙ

#### 3.1. Порядок работы с системой

Взаимодействие пользователя с системой происходит в виде пошагового ввода информации в систему: выбор направления, выбор места проведения работ, указание типа транспортировки, ввод объемов основных работ и т.д. После ввода информации на каждом шаге необходимо нажать кнопку «Дальше \*>». При необходимости корректировки введенных ранее параметров можно вернуться к предыдущим шагам с помощью кнопки «\* Назад». На последнем шаге система выводит на экран расчет сметной стоимости в виде таблицы, имеющей интерфейс, схожий с интерфейсом программы Microsoft Excel.

Для оценки стоимости по большинству направлений работ порядок работы с системой производится в следующей последовательности:

1. Выбор направления работ.

2. Указание местоположения базы и района ГРР, а также определения маршрута транспортировки.

3. Просмотр и корректировка геолого-экономических параметров, используемых для оценки стоимости.

4. Ввод объемов основных видов работ.

5. Выбор дополнительных видов работ.

6. Просмотр расчета плановой цены.

Для некоторых направлений работ алгоритм определения плановой цены имеет свои особенности, поэтому порядок работы в системе для таких направлений описан в отдельных разделах инструкции.

1. Работа с направлением «Строительство скважин глубокого бурения на нефть и газ» описана в разделе 3.7.

2. Работа с направлением «Морские геологоразведочные работы» описана в разделе 3.8.

3. Работа с направлением «Тематические работы» описана в разделе 3.9.

После запуска системы на экран выводится окно, показанное на рисунке 1. В правом нижнем углу окна показан процесс загрузки информации в память компьютера. Время, требуемое на загрузку данных, зависит от мощности компьютера. Для рекомендованной конфигурации загрузка занимает около 10 – 15 секунд. В случае недостатка оперативной памяти на компьютере, время может значительно увеличиться.

Во время загрузки можно нажатием кнопки «Дальше \*» ознакомиться с кратким описанием системы и далее переходить к следующему шагу – выбор направления работ. Загрузка данных продолжится в фоновом режиме.

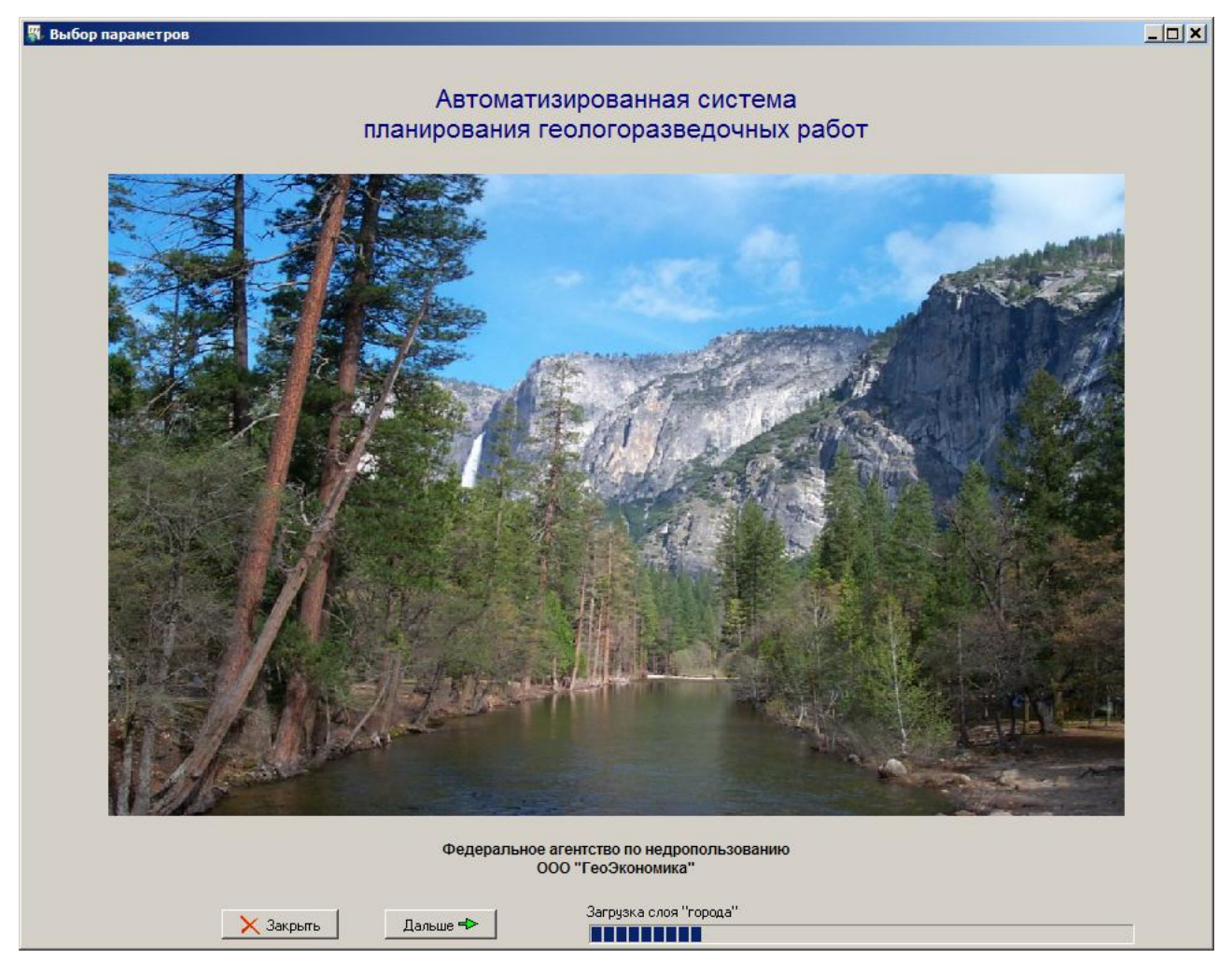

Рисунок 1. Окно системы планирования ГРР

### 3.2. Выбор направления работ

Перечень направлений работ отображается в таблице (рисунок 2). Выбор осуществляется выделением требуемой строки. Переход к следующему шагу осуществляется нажатием кнопки «Дальше \*». Данная кнопка станет активна только после окончания загрузки данных в память компьютера.

| 🖏 Выбор параметров                                                          |          |
|-----------------------------------------------------------------------------|----------|
| Выбор направления работ:                                                    |          |
| Список направлений:                                                         | <b>_</b> |
| Аэрогеофизическая съемка                                                    |          |
| Геологосъёмочные работы                                                     |          |
| Геохимические поиски и картирование                                         |          |
| Гидрогеологические исследования лечебных и минеральных подземных вод        |          |
| Гравиметрическая съемка                                                     |          |
| Морские геологоразведочные работы                                           |          |
| Поиски и оценка месторождений алмазов                                       |          |
| Поиски и оценка месторождений редкоземельных и радиоактивных элементов      |          |
| Поиски и оценка месторождений черных и цветных металлов                     |          |
| Поиски и оценка нерудного сырья, включая уголь                              |          |
| Поиски и оценка подземных вод                                               |          |
| Поиски и оценка россыпного золота                                           |          |
| ▶Поиски и оценка рудного золота                                             |          |
| Прогнозно-поисковые работы на нерудное сырьё                                |          |
| Прогнозно-поисковые работы на черные, цветные, благородные металлы и алмазы |          |
| Ревизионно-поисковые работы на твердые полезные ископаемые                  |          |
| Сейсморазведка 2D                                                           |          |
| Сейсморазведочные работы МОГТ (региональный профиль)                        |          |
| Строительство скважин глубокого бурения на нефть и газ                      |          |
| Тематические работы                                                         |          |
|                                                                             | -        |
| 🗢 Назад 🛛 🗙 Закрытъ Дальше 🗢                                                |          |

Рисунок 2. Выбор направления работ

# 3.3. Указание местоположения базы и района ГРР, а также определения маршрута транспортировки

После выбора направления работ на экране отображается окно, большую часть которого занимает карта Российской Федерации (рисунок 3). Помимо карты, в верхней части окна расположены кнопки для определения маршрута и таблица с перечнем пунктов маршрута транспортировки, включая местоположение базы и ГРР.

Масштаб изображение карты РФ можно увеличивать и уменьшать. Для изменения масштаба карты на экране используются кнопки: — показать всю территорию РФ, — приблизить карту, — отдалить карту, — показать в соответствии с выделением (при нажатии кнопки необходимо мышью на карте указать область карты для приближения). При приближении карты автоматически отображается более детальная информация: города, поселки, реки, озера, леса, болота и т.д. Изменять масштаб карты также можно с помощью вращения колесика мыши. Для смещения карты необходимо нажать левую кнопку мыши и «тянуть» изображение в нужном направлении. Изображение карты на экране можно сохранить в файл нажатием на кнопку «Сохранить картинку в файл».

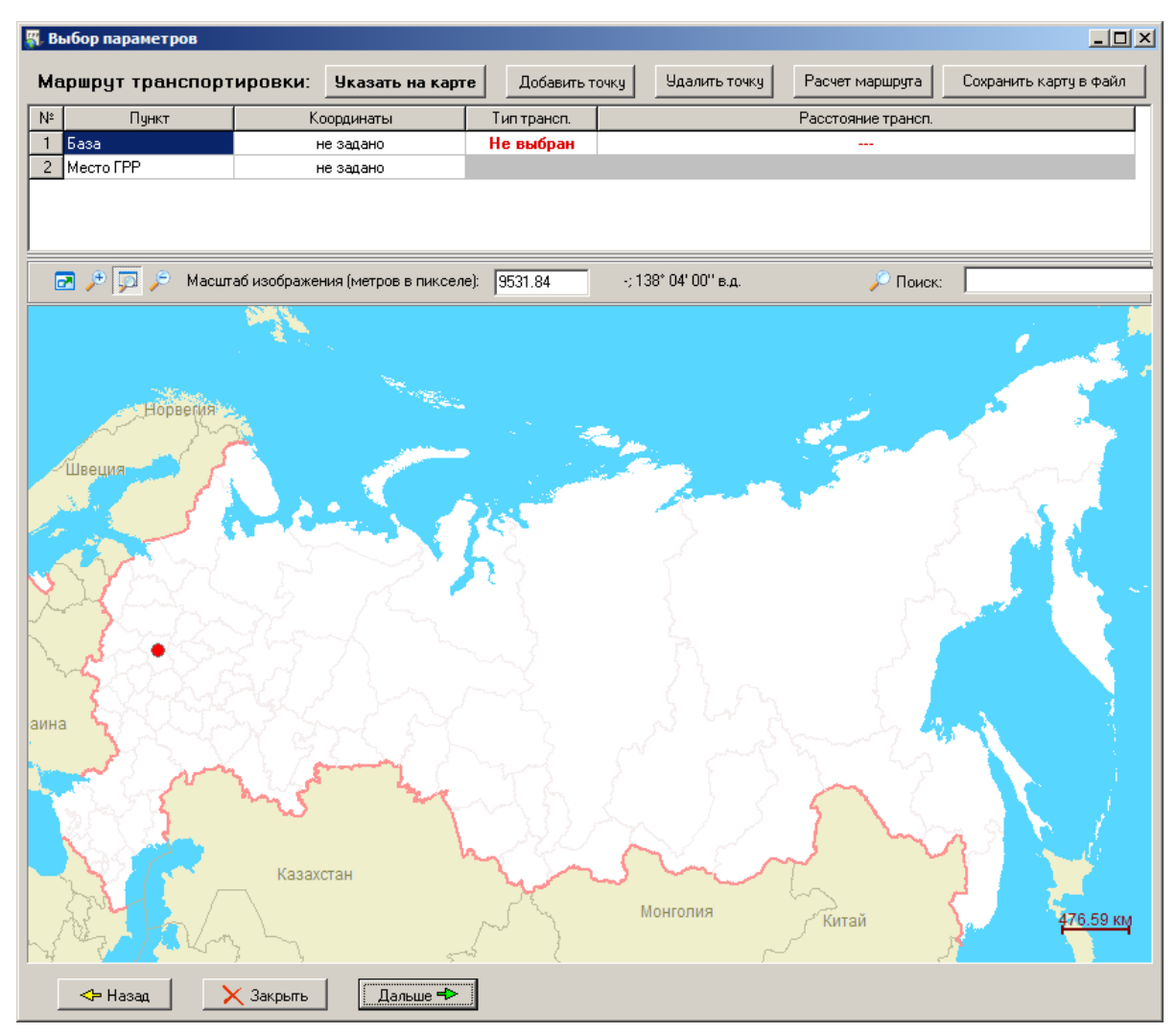

Рисунок 3. Выбор месторасположения базы и ГРР

Для расчета плановой цены обязательно необходимо определить место проведения геологоразведочных работ (ГРР) и место базы. Под базой понимается место расположения рабочей силы, приобретения (складирования) материалов и оборудования, предназначенных для производства геологоразведочных работ.

Указать местоположение ГРР и базы (а также любой дополнительной промежуточной точки маршрута) можно двумя способами. Первый способ – непосредственный ввод координат. Для этого необходимо нажать двойным щелчком мыши в таблице на соответствующую ячейку в колонке «Координаты» (рисунок 4).

| B  | ыбор параметров |               |                      |              |
|----|-----------------|---------------|----------------------|--------------|
| Ma | аршрут транспо  | ртировки:     | Указать на карт      | е Добавить т |
| N≗ | Пункт           |               | оординаты            | Тип трансп.  |
| 1  | База            |               | не задано 🌖          |              |
| 2  | Место ГРР       |               | ю задано             |              |
|    |                 |               |                      |              |
|    |                 |               |                      |              |
|    |                 |               |                      |              |
|    | 🛃 🔎 💭 🔎 Mac     | штаб изображе | ния (метров в пиксел | ∍): 10396.20 |
|    |                 |               |                      |              |

Рисунок 4. Непосредственный ввод координат (двойное нажатие мыши на указанную на рисунке ячейку)

При этом появится диалоговое окно для непосредственного ввода географических координат (рисунок 5). После ввода координат на карте отобразится введенная точка. Местоположение базы на карте отображается значком – , местоположение ГРР – , остальные точки – .

| 🖏 Ввод коорді   | нат точки                  |                       |        |
|-----------------|----------------------------|-----------------------|--------|
| Северная широта | : <mark>56° 15' 00'</mark> | Долгота: 96° 17' 59'' | в.д. 💌 |
|                 | Ввести                     | Отмена                |        |

Рисунок 5. Окно ввода координат

Второй способ указания местоположения точки – непосредственное указание на карте. Для этого необходимо выделить в таблице пунктов строку с точкой, для которой требуется указать местоположение. Далее нажать кнопку «Указать на карте » в верхней части экрана и указать мышкой положение непосредственно на карте. Предварительно желательно «приблизить» интересуемую территорию РФ на карте для более точной привязки к местности.

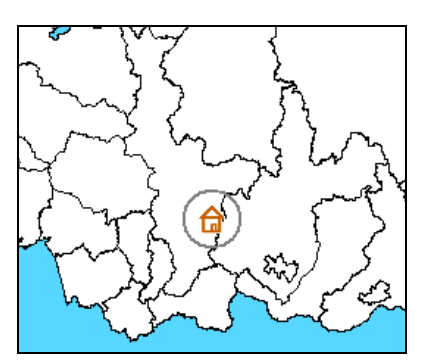

Рисунок 6. Точка на карте (местоположение базы)

Корректировать местоположение заданных точек можно исправлением координат в таблице (аналогично их вводу) или непосредственным передвижение точек на карте с помощью мыши.

Для оценки стоимости работ для большинства направлений ГРР требуется определять приблизительный контур участка проведения работ (в виде четырехугольника). Если указать только одну точку, то по умолчанию будет определен квадрат со стороной 50 км. Для задания контура участка можно указать координаты каждой точки четырехугольника (рисунок 7).

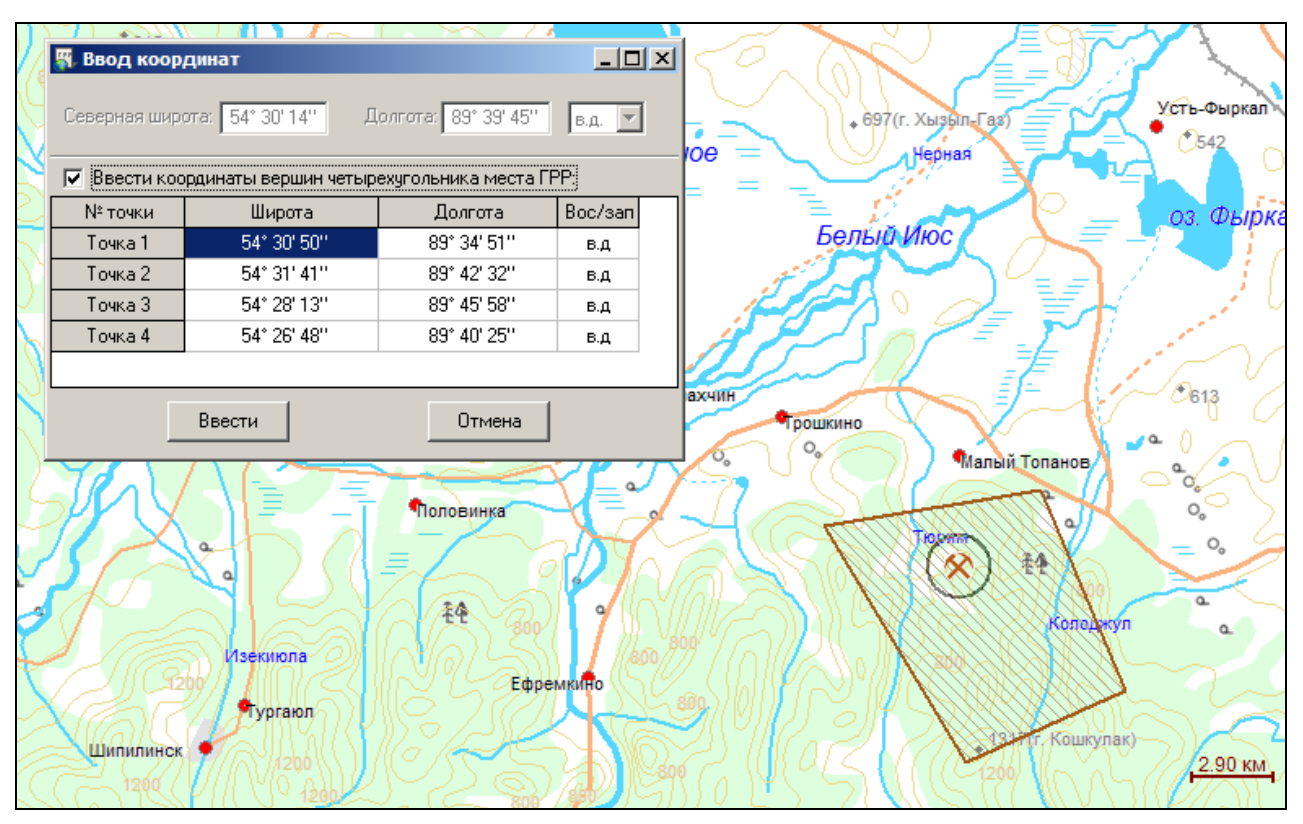

Рисунок 7. Ввод координат точек площади места ГРР

ГРР Контур участка также можно указать С помощью мыши непосредственно на карте. Для этого при нажатии кнопки « Указать на карте » необходимо с помощью левой кнопки мыши «нарисовать» требуемую прямоугольную область (нажатие левой кнопкой мыши указывает одну точку прямоугольника, отпускание вторую). Положение диагонали точек четырехугольника области проведения ГРР также можно корректировать, изменяя их положение на карте непосредственно с помощью мыши. Значения геолого-экономических параметров при расчете плановой цены учитываются по всей площади проведения ГРР.

Для учета стоимости транспортировки необходимо определить маршрут и типы используемого транспорта. Если транспортировка осуществляется только одним типом транспорта, то достаточно указывать только местоположение базы и ГРР и выбрать тип транспорта. Для выбора типа транспорта необходимо выделить в таблице пунктов маршрута транспортировки ячейку в колонке «Тип транспорта». При повторном нажатии на выделенную ячейку появится перечень возможных типов транспортировки (рисунок 8). Транспортировка может осуществляться следующими типами: по дорогам, по железным дорогам, по воде (только по судоходным рекам и морям вблизи берегов), самолетом и вертолетом (маршрут прокладывается по прямой).

После выбора типа транспорта необходимо нажать кнопку « <sup>Расчет маршрута</sup> ». Система автоматически проложит ближайший маршрут от базы до места ГРР. В ячейке Расстояние транспортировки будет показано общее расстояние по дорогам, включая расстояния по различным типам дорог. На последующих шагах ввода данных в систему расстояние транспортировки можно будет скорректировать.

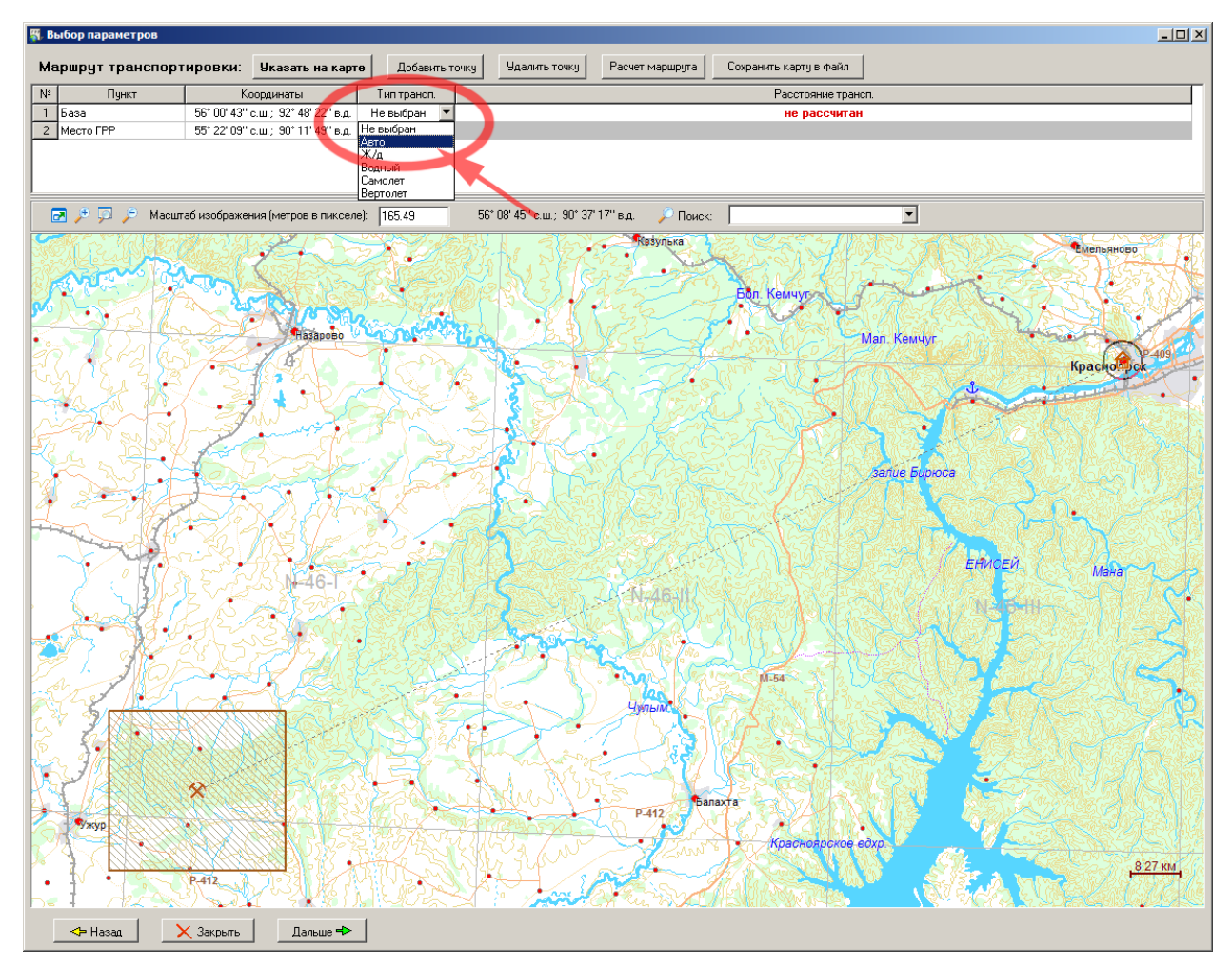

Рисунок 8. Выбор типа транспортировки

В случае если различные части маршрута состоят из разного типа транспорта или необходимо скорректировать автоматически проложенный системой маршрут, можно добавить промежуточные точки к маршруту нажатием кнопки « Добавить точку » и указанием её на карте. Если промежуточных

точек несколько, то перед тем как указать местоположение точки, необходимо в таблице маршрута выделить строку после которой требуется добавление точки. Для каждого получившегося отрезка маршрута необходимо задать тип транспортировки и провести расчет маршрута. Количество промежуточных точек может быть неограниченное количество (рисунок 9).

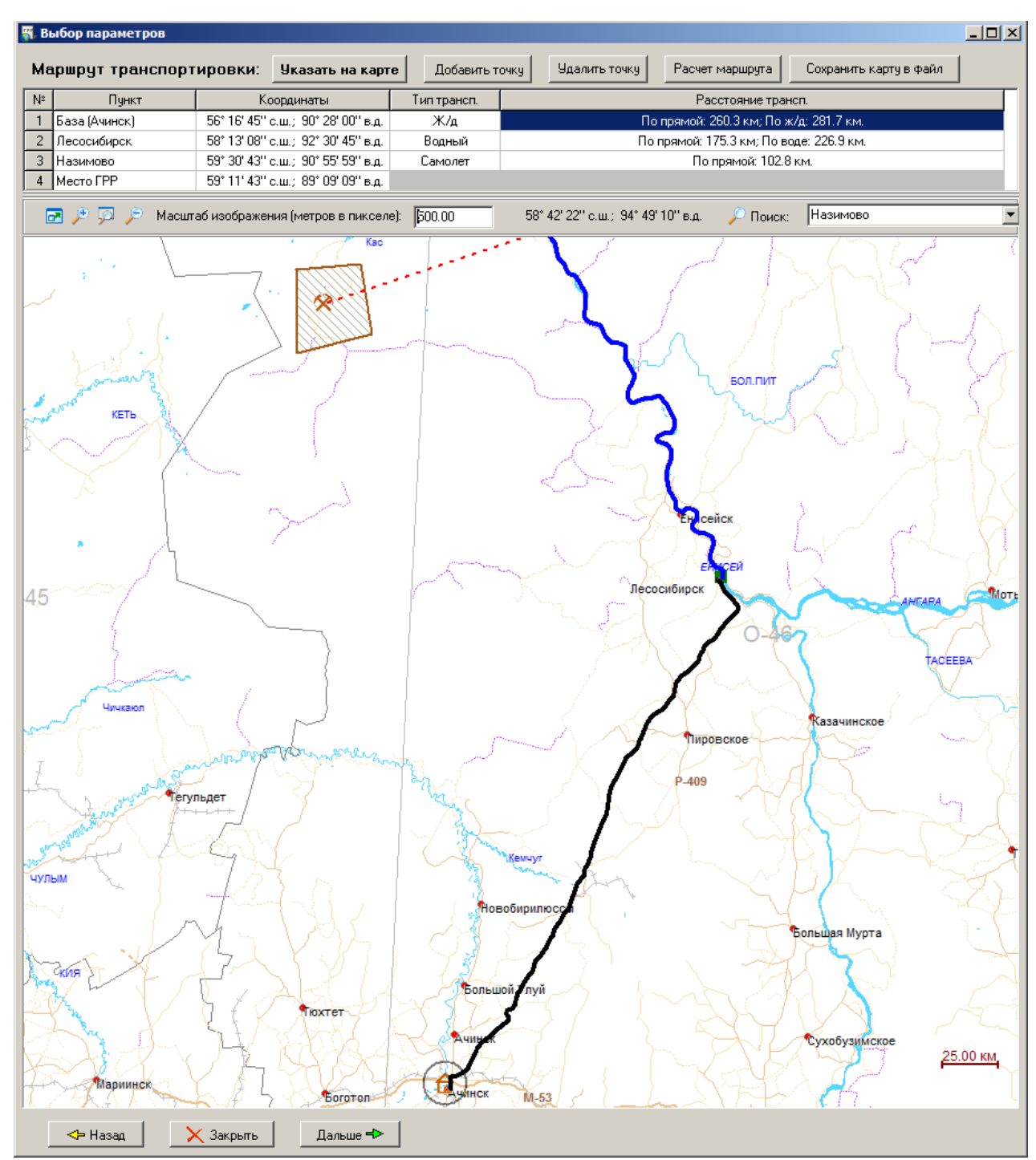

Рисунок 9. Маршрут транспортировки сложного типа: Ачинск – Лесосибирск: железная дорога, Лесосибирск – Назимово: по р. Енисей, Назимово – место проведения ГРР: самолет.

В случае если расстояние от требуемой точки до ближайшей дороги или реки велико, будет выведено сообщение о том, что маршрут не найден. При этом необходимо скорректировать положение точек или добавить новые промежуточные пункты маршрута.

Для удаления промежуточных точек маршрута необходимо выделить требуемую точку в таблице или непосредственно на карте и нажать кнопку « Чдалить точку ». При изменении маршрута необходимо заново нажать кнопку « Расчет маршрута » для перерасчета параметров для изменившихся отрезков маршрута.

Производить автоматический поиск маршрута не обязательно, однако в этом случае расстояние транспортировки не будет рассчитано. В дальнейшем при необходимости можно будет указать расстояние транспортировки непосредственно в километрах.

Для определения геолого-экономических параметров, соответствующих выбранному положению места ГРР и указанному маршруту необходимо нажать кнопку «Дальше \*».

# 3.4. Просмотр и корректировка геолого-экономических параметров, используемых для оценки стоимости

Получение значений параметров системой для заданных условий занимает некоторое время, зависящее от производительности компьютера. Для рекомендованной конфигурации компьютера расчет занимает около 10 секунд. По окончании расчета на экране окно будет иметь вид, показанный на рисунке 10.

В окне приводится сводная информация о месте проведения работ и о месте расположения базы. Параметры, используются при оценке стоимости ГРР, сведены в две таблицы. Значения параметров автоматически получены для указанной площади места проведения ГРР и для месторасположения базы. В случае если какой-либо параметр на части указанной площади имеет одно значение, а на другой части другое, то влияние каждого значения параметра на расчет будет учтено пропорционально доли занимаемой площади. В этом случае в таблице указаны несколько значений параметров с указанием процента (веса) каждого значения.

14

| 🕱 Выбор параметров                                                                                                    |                                                                                                    |
|----------------------------------------------------------------------------------------------------|----------------------------------------------------------------------------------------------------|
| Параметры местности проведения работ: Координаты: 89° 09' 09'' в.д.; 59<br>Субъект Федерации: Красноярский край<br>Район: Енисейский район  | * 11' 43'' с.ш.                                                                                                    |
| № Название параметра                                                                                                    | Значение параметра                                                                                                    |
| 1 Абсолютная высота местности над уровнем моря                                                                                              | до 1500 м (1.00)                                                                                                    |
| <ol> <li>Козффициент к з/п (учитывается районный, высокогорность и безводность)</li> </ol>                                                  | 1.3                                                                                                    |
| 3 Категория бурения                                                                                                    | IV [98%], V [2%]                                                                                                    |
| 4 Температурная зона для горных работ                                                                                                    | 6                                                                                                    |
| 5 Козффициент к з/п для буровых работ и опробования (по температурной зоне)                                                                 | 1.32                                                                                                    |
| 6 Наличие вечной мерзлоты                                                                                                    | нет вечной мерзлоты                                                                                                    |
| 7 Продолжительность летнего периода для геофизических работ (к-нт)                                                                          | 4 · 5 мес. (1.4)                                                                                                    |
| 8 Категория сложности горных работ                                                                                                    | IV [98%], V [2%]                                                                                                    |
| 9 Залесенность местности                                                                                                    | 96 %                                                                                                    |
| 10 Заболоченность местности                                                                                                    | 14 %                                                                                                    |
| 11 Тип местности (проходимость)                                                                                                    | склоны и поверхности водоразделов пологие (с лесом), плоские с<br>лесом или кустарником (категория проходимости 3-4) [50%], долина<br>реки лесная, заболоченная, болота непроходимые, сплошная<br>заболоченность (категория проходимости 8-9-10) [47%], долина реки<br>заболоченная, верховые болота, термокарст, озера широко развитые<br>по площади (категория проходимости 5-6-7) [2%], склон наклонный с<br>лесом, кустарником, глыбами; низкогорые с лесом и кустарником<br>(категория проходимости 5-6-7) [1%] |
| 12 Крайний Север                                                                                                    | приравненный к районам Крайнего Севера                                                                                                    |
| Параметры местности базы: Координаты: 90° 29' 05'' в.д.; 56° 15' 34'' с.ш.<br>Субъект Федерации: Красноярский край<br>Район: Ачинский район |                                                                                                    |
| N <sup>2</sup> Название параметра                                                                                                    | Значение параметра                                                                                                    |
| Абсолютная высота местности над уровнем моря                                                                                                | до 1500 м (1.00)                                                                                                    |
| <ol> <li>Коэффициент к з/п (учитывается районный, высокогорность и безводность)</li> </ol>                                                  | 1.2                                                                                                    |
| 3 Крайний Север                                                                                                    | нет                                                                                                    |
|                                                                                                    |                                                                                                    |
| Расстояние транспортировки, км:                                                                                                    |                                                                                                    |
| Автодороги: 0 Водный путь: 227 Вертолет: 0<br>Железные дороги: 282 Самолет: 103<br>Всего, км:                                               |                                                                                                    |
| 🗢 Назад 🛛 🗙 Закрыты Дальше 🖚                                                                                                    |                                                                                                    |

Рисунок 10. Параметры места проведения работ

Значения параметров в таблице можно изменять. Для числовых коэффициентов (например, коэффициент к заработной плате) допустимо вводить число, для нечисловых значений (например, категория проходимости) можно выбрать значение из выпадающего списка.

В самой нижней части окна приведена сводная информация по расстоянию транспортировки различными типами транспорта. Расстояния транспортировки можно корректировать.

Для перехода к следующему шагу необходимо нажать кнопку «Дальше +».

# 3.5. Ввод объемов основных видов работ и выбор дополнительных видов работ

Окно ввода объемов основных видов и выбора дополнительных видов работ показано на рисунке 11. Перечень основных видов работ показан в верхней части окна. В качестве основных видов работ в системе приняты работы, объемы которых являются основным определяющим стоимость параметром. Значения объёмов необходимо внести в колонку «Объём». Допустимо оставлять значения объемов для некоторых видов равными нулю.

Перечень дополнительных видов работ расположен в нижней части окна. Дополнительные виды работ являются необязательными, но часто присутствуют при выполнении ГРР для выбранного направления. При этом их влияние на стоимость значительно и требует указания. Напротив видов работ, которые будут выполняться при рассматриваемых ГРР, необходимо поставить «галочку».

Внизу окна необходимо указать дату, на которую производится оценка стоимости.

Для просмотра оценочной стоимости работ необходимо нажать кнопку «Расчет +».

| 🖏 Выб | іор парамет                                                   | ров                                     |            | ſ     | <u>-     ×</u> |  |  |  |  |
|-------|---------------------------------------------------------------|-----------------------------------------|------------|-------|----------------|--|--|--|--|
| Вв    | од объем                                                      | ов основных видов работ:                |            |       |                |  |  |  |  |
| Nº    |                                                               | Вид работы                              | Измеритель | Объем |                |  |  |  |  |
| 1     | Бурение сква                                                  | жин для ГРР 0-50 м                      | п.м        | 250   |                |  |  |  |  |
| 2     | Бурение сква                                                  | Бурение скважин для ГРР 0-100 м п.м 450 |            |       |                |  |  |  |  |
| 3     | Горные работы, проходка канав вручную Куб.м 0                 |                                         |            |       |                |  |  |  |  |
| 4     | Горные работы, проходка канав механизированная 100 куб.м 2500 |                                         |            |       |                |  |  |  |  |
| 5     | Горные работ                                                  | ъ, проходка шурфов                      | м          | 60    |                |  |  |  |  |
|       |                                                               |                                         |            |       |                |  |  |  |  |
|       |                                                               |                                         |            |       |                |  |  |  |  |
| Вы    | бор допол                                                     | нительных видов работ:                  |            |       |                |  |  |  |  |
| Nº.   | Есть                                                          | Название вида работы                    |            |       |                |  |  |  |  |
| 1     |                                                               | Топографогеодезические работы           |            |       |                |  |  |  |  |
| 2     | <b>N</b>                                                      | Геологозкологические работы             |            |       |                |  |  |  |  |
| 3     |                                                               | Электроразведочные работы               |            |       |                |  |  |  |  |
| 4     |                                                               | Магниторазведочные работы               |            |       |                |  |  |  |  |
| 5     |                                                               | Гидрогеологические работы               |            |       |                |  |  |  |  |
| 6     | <b>N</b>                                                      | Геологические маршруты                  |            |       |                |  |  |  |  |
| 7     |                                                               | Геохимическое опробование               |            |       |                |  |  |  |  |
| 8     |                                                               | Гравиразведочные работы                 |            |       |                |  |  |  |  |
|       |                                                               |                                         |            |       |                |  |  |  |  |
|       |                                                               |                                         |            |       |                |  |  |  |  |
|       |                                                               |                                         |            |       |                |  |  |  |  |
| L     |                                                               |                                         |            |       |                |  |  |  |  |
| P     | аспотра                                                       | mara: 1 aupang 2011 r                   |            |       |                |  |  |  |  |
|       | Расчетная дата: 1 января 2011 г.                              |                                         |            |       |                |  |  |  |  |
|       |                                                               |                                         |            |       |                |  |  |  |  |
|       |                                                               |                                         |            |       |                |  |  |  |  |
|       | 🗢 Назад                                                       | Х Закрыль Расчет 🖈                      |            |       |                |  |  |  |  |

Рисунок 11. Ввод объемов основных видов работ и выбор дополнительных видов работ

Для перехода к следующему шагу необходимо нажать кнопку «Дальше \*».

#### 3.6. Просмотр расчета плановой цены

Окно с результатами расчета плановой цены показано на рисунке 12. Расчет представляет собой таблицу с перечнем видов работ разделенных по разделам: основные, дополнительные, вспомогательные и др. Основные виды работ рассчитываются исходя из единичной стоимости каждого вида и объема с учетом геолого-экономических факторов, полученных по указанным параметрам на предыдущих шагах. Стоимость рассчитывается в ценах 1993 года. Для перевода в текущие цены используются индексы-дефляторы. Остальные виды работ рассчитываются как доля от основных видов работ. В третьей колонке (E-F) указывается метод расчета каждого вида работы. Внизу таблицы зеленым цветом выделена стоимость ГРР для указанного направления при выбранных параметрах в ценах на заданную дату. В нижней части таблицы перечислены параметры базы и места проведения ГРР.

| Хавтоматизированный предварительный расчет сметной стоимости работ |                   |                                   |          |             |               |                                                                                   |                      |
|--------------------------------------------------------------------|-------------------|-----------------------------------|----------|-------------|---------------|-----------------------------------------------------------------------------------|----------------------|
|                                                                    |                   |                                   |          |             |               |                                                                                   |                      |
| D                                                                  | E                 | F                                 | G        | H           | I             | J                                                                                 | К                    |
| дварительная оценка стоимости геологоразведоч                      | ных работ         |                                   |          |             |               |                                                                                   |                      |
|                                                                    |                   |                                   |          |             |               |                                                                                   |                      |
| равление:                                                          | Поиски и оцен     | Поиски и оценка россыпного золота |          |             |               |                                                                                   |                      |
| одинаты объекта:                                                   | 59° 11' 42" с.ш.; | ; 89° 09' 09'' в.д.               |          |             |               |                                                                                   |                      |
| ьект федерации:                                                    | Красноярский кр   | рай                               |          |             |               |                                                                                   |                      |
| DH:                                                                | Енисейский рай    | он                                |          |             |               |                                                                                   |                      |
| чет на дату:                                                       | 1-янв-2011        |                                   |          |             |               |                                                                                   |                      |
|                                                                    |                   | Стоимость                         |          |             | Затраты в     | Коэфф. на                                                                         | Затраты на           |
| Название вида работы                                               | Измеритель        | измерителя в                      | Объем    | Коэффициент | ценах 1993г., | текущую                                                                           | расчетную дату       |
|                                                                    |                   | ценах 1993 г.                     |          | условии     | руб           | дату, руб                                                                         | руб                  |
| овные работы                                                       |                   |                                   |          |             | 26 164 032    |                                                                                   | 30 369 25            |
| ение скважин для ГРР 0- 50 м                                       | П.М               | 1 636.89                          | 250      | 1.30        | 531 695       | 1.337                                                                             | 710 87               |
| ение скважин для ГРР 0-100 м                                       | П.М               | 3 387.79                          | 450      | 1.30        | 1 980 762     | 1.337                                                                             | 2 648 27             |
| ные работы, проходка канав вручную                                 | куб.м             | 310.83                            |          | 2.71        | 0             | 1.990                                                                             |                      |
| ные работы, проходка канав механизированная                        | 100 куб.м         | 2 956.29                          | 2500     | 3.10        | 22 920 019    | 1.142                                                                             | 26 174 66            |
| ные работы, проходка шурфов                                        | M                 | 3 336.49                          | 60       | 3.65        | 731 556       | 1.142                                                                             | 835 43               |
| олнительные работы                                                 |                   |                                   |          |             | 4 552 341     |                                                                                   | 5 405 87             |
| югоэкологические работы                                            | доля              | от (1)                            | 0.158    | 1.00        | 4 144 017     | 1.135                                                                             | 4 703 45             |
| оогеологические работы                                             | доля              | от (1)                            | 0.009    | 1.00        | 226 146       | 1.704                                                                             | 385 23               |
| югические маршруты                                                 | доля              | от (1)                            | 0.007    | 1.00        | 182 179       | 1.741                                                                             | 317 17               |
| омогательные полевые работы                                        |                   |                                   |          |             | 8 612 605     |                                                                                   | 11 857 2             |
| обование (отбор проб)                                              | доля от (         | 1+2.2+2.1)                        | 0.052    | 1.00        | 1 586 891     | 1.121                                                                             | 1 778 9              |
| обование (обработка проб)                                          | доля от           | r (1+3.1)                         | 0.018    | 1.00        | 499 046       | 1.065                                                                             | 531.4                |
| югическая документация                                             | доля о            | т (1+2)                           | 0.012    | 1.00        | 373 760       | 1.392                                                                             | 520 2                |
| звая камеральныя обработка                                         | доля о            | т (1+2)                           | 0.002    | 1.00        | 75 534        | 1.876                                                                             | 141 7                |
| чие полевые работы                                                 | доля о            | т (1+2)                           | 0.068    | 1.00        | 2 101 889     | 1.704                                                                             | 3 581 6              |
| юлогическое строительство                                          | доля о            | т (1+2)                           | 0.129    | 1.00        | 3 975 485     | 1.334                                                                             | 5 303 2              |
| омогательные работы                                                |                   |                                   | 0.470    |             | 11 118 /63    |                                                                                   | 13 / 52 4            |
| раторные работы                                                    | доля от           | (1+2+3)                           | 0.173    | 1.07        | / 284 66/     | 0.851                                                                             | 6 199 2              |
| еральные работы                                                    | доля от           | (1+2+3)                           | 0.083    | 1.17        | 3 834 095     | 1.970                                                                             | / 553 1              |
| утствующие работы                                                  |                   |                                   |          | 1.00        | 19 297 812    | 4.057                                                                             | 16 456 2             |
| зктирование                                                        | P                 | y0.                               | 0.027    | 1.00        | 6/3 533       | 1.957                                                                             | 1 318 1              |
| знизация и ликвидация полевых расот                                | доля от           | (1+2+3)                           | 0.037    | 1.00        | 7 407 251     | 0.407                                                                             | 2 5 6 2 4            |
| ительство временных здании и сооружении                            | доля от           | (1+2+3)                           | 0.102    | 1.00        | 7 109 Z 10    | 0.497                                                                             | 3 303 1              |
| спортировка грузов и персонала (авиа)                              | доля от (         | 1+2+3+3.3)                        | 0.109    | 1.00        | 2 204 014     | 0.901                                                                             | 4 905 0              |
| спортировка грузов и персонала (водный)                            | доля от (         | 1+2+3+5 3)                        | 0.047    | 1.00        | 2 204 014     | 0.901                                                                             | 2 650 2              |
|                                                                    | доля от (         | 1121313.3)                        | 0.050    | 1.00        | 48 450 372    | 0.501                                                                             | 54 709 0             |
|                                                                    | 0009 OT (1        | +2+3+4+5)                         | 0 177    | 1.00        | 12 320 3/2    |                                                                                   | 13 750 3             |
|                                                                    | доля от (1        | +2+3+4+5)                         | 0.167    | 1.00        | 11 629 151    |                                                                                   | 12 978 9             |
| пенсируемые затраты                                                | доля от (1        | +2+3+4+5)                         | 0 272    | 1.00        | 19 005 500    |                                                                                   | 21 211 5             |
| рялные работы                                                      | доля от (1        | +2+3+4+5)                         | 0.016    | 1.00        | 1 087 372     | 1,700                                                                             | 1 848 5              |
| 2DB                                                                | доля от (1        | +2+3+4+5)                         | 0.059    | 1.00        | 4 123 427     |                                                                                   | 4 602 0              |
| ли, включаемые в себестоимость                                     | доля от (1        | +2+3+4+5)                         | 0.004    | 1.00        | 284 579       |                                                                                   | 317 6                |
| 00                                                                 |                   |                                   |          |             | 118 195 925   |                                                                                   | 132 550 18           |
|                                                                    | 12                | 8%                                |          |             | 21 275 267    |                                                                                   | 23 859 0             |
| ло включая НЛС                                                     | -                 |                                   |          |             | 139 471 192   |                                                                                   | 156 409 21           |
| ло, включая пдо                                                    |                   |                                   |          |             | 103 47 1 132  |                                                                                   | 100 403 21           |
|                                                                    |                   |                                   |          |             |               |                                                                                   |                      |
| эго, вкл                                                           | ючая НДС          | ючая НДС                          | ючая НДС | ючая НДС    | ючая НДС      | ючая НДС 139 471 192<br>пъ в Ехсеl 🔀 Перенести в Ехсеl 😰 Повторить расчет 🗙 Выход | ючая НДС 139 471 192 |

Рисунок 12. Окно с результатами расчета плановой цены ГРР

Ячейки с объёмами основных видов работ выделены синим цветом. При их изменении в таблице автоматически произойдет пересчет всей оценочной стоимости.

При необходимости изменить введенные ранее параметры необходимо нажать кнопку «Повторить расчет» и заново повторить все этапы ввода данных.

Для распечатки результата оценки стоимости на принтере необходимо нажать кнопку « Печать».

Кнопка « Coxpaнить в Excel» позволяет сохранить расчет в виде файла в формате Excel.

При нажатии на кнопку « Перенести в Excel» будет открыта программа Microsoft Excel с документом соответствующим расчету.

Для завершения работы с системой необходимо нажать кнопку «× Закрыть».

### 3.7. Особенности расчета плановой цены на строительство глубоких скважин на нефть и газ

Порядок работы с системой при оценке стоимости работ по строительству глубоких скважин на нефть и газ имеет ряд отличий. После выбора соответствующего направления на экране отображается карта России (рисунок 13). Необходимо указать месторасположение скважины и базы. Порядок действия аналогичен, описанному в разделе 3.3 за исключением того, что положение скважины задается точкой. При этом располагаться скважина может не на всей территории России. Территория, для которой не предусмотрен расчет оценочной стоимости, обозначены на карте красной штриховкой. Для продолжения расчета необходимо нажать кнопку «Дальше \*».

На следующем этапе осуществляется просмотр и корректировка параметров, характеризующих место проведения работ и место расположения базы. Порядок действий аналогичен описанному в разделе 3.4. Для продолжения расчета необходимо нажать кнопку «Дальше \*».

18

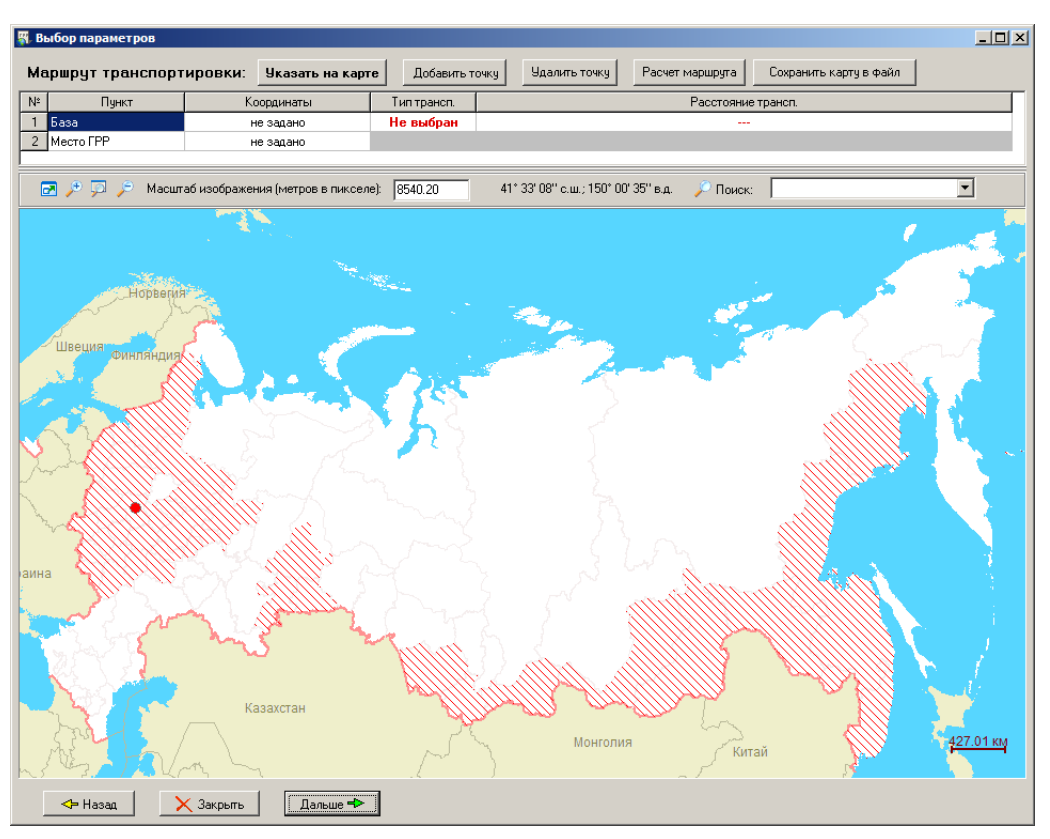

Рисунок 13. Выбор месторасположения скважины и базы

На следующем этапе (рисунок 14) необходимо ввести глубину проектируемой скважины, выбрать дополнительные работы и нажать кнопку «Расчет +».

| 🐺. Выб | ор парамет                                                      | DOB _ D                             |  |  |  |  |  |  |
|--------|-----------------------------------------------------------------|-------------------------------------|--|--|--|--|--|--|
| Вы     | Выбор параметров работ по строительству скважин на нефть и газ: |                                     |  |  |  |  |  |  |
| Глу    | бина сква                                                       | ажины, м: 2500                      |  |  |  |  |  |  |
| Вы     | бор доп                                                         | олнительных видов работ:            |  |  |  |  |  |  |
| Nº     | Есть                                                            | Название вида работы                |  |  |  |  |  |  |
| 1      | N                                                               | Строительнство вертолетной площадки |  |  |  |  |  |  |
| 2      | N                                                               | Содержание вертолетной площадки     |  |  |  |  |  |  |
|        |                                                                 |                                     |  |  |  |  |  |  |
|        |                                                                 |                                     |  |  |  |  |  |  |
|        |                                                                 |                                     |  |  |  |  |  |  |
|        |                                                                 |                                     |  |  |  |  |  |  |
| I      |                                                                 |                                     |  |  |  |  |  |  |
|        |                                                                 |                                     |  |  |  |  |  |  |
| Pa     | счетная д                                                       | ата: 1 января 2011г. 💌              |  |  |  |  |  |  |
|        |                                                                 |                                     |  |  |  |  |  |  |
|        |                                                                 |                                     |  |  |  |  |  |  |
|        | 🗢 Назад                                                         | Х Закрыть Расчет 🖶                  |  |  |  |  |  |  |

Рисунок 14. Ввод глубины скважины и выбор дополнительных видов работ

Окно с результатами расчета плановой цены показано на рисунке 15. Расчет представляет собой таблицу с перечнем затрат. Синим цветом обозначены значения показателей, которые могут быть откорректированы пользователем. В правой части таблицы (серым цветом) показан расчет количества требуемых грузов, разделенных по типам. Внизу таблицы зеленым цветом выделена стоимость ГРР для указанного направления при выбранных параметрах в ценах на заданную дату. В нижней части таблицы перечислены параметры базы и места строительства скважины.

Порядок действий для распечатки и сохранению результатов расчета описан в разделе 3.6.

| ,     |                                                                                                    |                 |                  | ,              | ,                             |           |                 | ,          |         |                 | ,            |               |              |             | _   |
|-------|----------------------------------------------------------------------------------------------------|-----------------|------------------|----------------|-------------------------------|-----------|-----------------|------------|---------|-----------------|--------------|---------------|--------------|-------------|-----|
| С     | D                                                                                                    | E               | F                | G              | H                             |           | J               | K          | L       | м               | N            | 0             | P            | Q           |     |
|       | Предварительная оценка стоимости работ на строительство скважины на                                                          | нефть и газ     |                  |                |                               |           |                 |            |         |                 |              |               |              |             |     |
|       | Направление:                                                                                                    | Строительств    | о скважин глу    | бокого бурения | на нефть и га                 | 33        |                 |            |         |                 |              |               |              |             |     |
|       | Координаты объекта:                                                                                                    | 57° 41° 04° c.ш | .; 66° 41° 18° e | .д.            |                               |           |                 |            |         |                 |              |               |              |             |     |
|       | Район:                                                                                                    | Ярковский рай   | DH               |                |                               |           |                 |            |         |                 |              |               |              |             |     |
|       | Расчет на дату:                                                                                                    | 1-янв-2011      |                  |                | -                             |           |                 |            |         |                 |              |               |              |             |     |
|       | Глубина скважины, м:                                                                                                    | 2 500           |                  |                | 1                             |           |                 |            |         |                 |              |               |              |             |     |
|       | Продолжительность работы (включая испытания), суток:                                                                         | 222             |                  |                |                               |           |                 |            |         |                 |              |               |              |             |     |
|       | Расстояние транспортировки, км                                                                                               | 180             |                  |                |                               |           |                 |            |         |                 |              |               |              |             |     |
|       | Расстояние по автомобильным дорогам                                                                                          | 180             |                  |                |                               |           |                 |            |         |                 |              |               |              |             |     |
|       | Расстояние по железной дороге                                                                                                | <u> </u>        |                  |                |                               |           |                 |            |         |                 |              |               |              |             |     |
|       | Расстояние перевозки авиатранспортом                                                                                         | 0               |                  |                |                               |           |                 |            |         |                 |              |               |              |             |     |
|       | Количество перевалочных баз                                                                                                  | 0               |                  |                |                               |           |                 |            |         |                 |              |               |              |             |     |
|       |                                                                                                    | -               |                  | Стоимость в    |                               | Козфф. на | Затраты на      | Kanuanuula | Recomp. | 1 p             | узы для тран | Портировки, т | Мешилеза     |             | 1   |
| Nº    | Наименование работы и затрат                                                                                                 | Единица         | Объем            | ценах 1984 г., | В т.ч. возврат<br>материалов, | текущую   | расчетную дату, | материалы  | териалы | Трубы<br>(2 го) | Обрудование  | свыше 3 т     | пакетная     | EO4KOBBR    | ψ   |
|       |                                                                                                    | измерения       |                  | руб            | 1984r, py6                    | дату, руб | руб             | (1 rp)     | (2 rp)  | (4.16)          | 4001 (01p)   | (3 rp)        | тара (4 гр)  | raha (o.ih) | 1   |
| A     | Прямые затраты                                                                                                    |                 |                  | 888 269        | 64 989                        |           | 88 293 685      |            |         |                 |              |               |              |             | -   |
| - 11  | Подготовительные работы к строительству скважины                                                                             |                 |                  | 21 878         | 3/5/                          | 92.21     | 3 123 603       | 242.00     | 7.20    | 8.07            | 11.07        | 81.60         | 132.45       | 0.27        | -   |
| 1.2   | Строительство вертолетной площадки                                                                                           |                 |                  | 6 656          | 544                           | 87.90     | 585 083         |            | 158.70  | 4.30            |              |               | 2.01         |             | -   |
| 1.3   | Строительство дорог (зимников)                                                                                               | KM              | 8                | 2 548          |                               | 85.56     | 217 794         |            | 3.36    |                 |              |               |              |             | _   |
| 1.4   | Содержание дорог (зимников)                                                                                                  | KM              | 8                | 3 589          | 61 232                        | 90.29     | 324 089         |            |         |                 |              |               | <u> </u>     |             | +-  |
| - 2   | строительство и разоорка вышки, привышечных сооружении,<br>монтаж и демонтаж оборудования                                    |                 |                  | 134 010        | 61232                         |           | 14 641 136      |            |         |                 |              |               |              |             |     |
| 2.1   | Монтаж буровой установки                                                                                                    |                 |                  | 140 452        | 54 774                        | 94.72     | 13 303 123      | 574.10     | 218.00  | 398.30          | 72.40        | 655.50        | 104.90       |             | —   |
| 2.2   | Монтаж установки для испытания скважин                                                                                       |                 |                  | 14 105         | 6 458                         | 94.46     | 1 338 013       | 13.10      | 7.50    | 28.00           | 10.10        | 20.40         | 8.00         |             | +   |
| 3.1   | Экоплуатационные расходы на подготовительные работы к бурению                                                                | сутки           | 3.0              | 3 603          |                               | 101.90    | 40 233 763      |            |         |                 |              |               |              |             | +   |
| 3.2   | Эксплуатационные расходы на бурение и крепление                                                                              | сутки           | 138.4            | 195 401        |                               | 101.33    | 19 799 545      |            |         |                 |              |               |              |             |     |
| 3.3   | Затраты, зависящие от метра при бурении                                                                                      | м               | 2 500            | 133 538        |                               | 98.72     | 13 182 624      |            |         | 317.50          |              | 114 50        | 497.50       | 27.50       | 1   |
| 3.4   | Затраты, зависящие от метра при креплении                                                                                    | M               | 2 500            | 45 595         |                               | 97.59     | 4 449 /54       |            |         | 100.20          |              | 114.00        | 101.20       |             | +   |
| 3.6   | Содержание перевалочных баз                                                                                                  | сутки           | 139.4            | 0              |                               | 01.00     | 0               |            |         |                 |              |               |              |             | -   |
| 3.7   | Износ бурильных труб                                                                                                    | м               | 2 500            | 15 285         |                               | 100.00    | 1 528 500       |            |         |                 |              |               |              |             |     |
| 3.8   | Спецтранспорт                                                                                                    | сутки           | 139.4            | 5 141          |                               | 103.51    | 532 152         |            |         |                 |              |               | <sup>1</sup> |             | +-  |
| 4     | Испытание скважины на продуктивность<br>Количество объектов испытания в процессе бурения                                     | объект          | 4                | 70 010         |                               |           | 6 /41 413       |            |         |                 |              |               |              |             | +   |
|       | Продолжительность испытания одного объекта в процессе бурения                                                                | сутки           | 1.5              |                |                               |           |                 | j          |         |                 |              |               |              |             |     |
|       | Количество объектов при испытании о передвижного станка (без учета                                                           | объект          | 2                |                |                               |           |                 |            |         |                 |              |               | [ ]          |             |     |
|       | первого объекта, который испытавается с будового станка)<br>Продолжительность испытания одного объекта с передвижного станка | OVTEN           | 25.0             |                |                               |           |                 |            |         |                 |              | -             |              |             | +   |
| 4.1   | Испытания в процессе бурения испытателем пластов                                                                             | сутки           | 6.0              | 11 630         |                               | 93.14     | 1 083 292       |            |         |                 |              | 20.18         |              |             |     |
| 4.2   | Испытания первого объекта с бурового станка                                                                                  | сутки           | 24.0             | 28 788         |                               | 102.23    | 2 942 948       |            |         |                 |              | 27.77         | 9.70         | 12.67       | -   |
| 4.3   | испытания последующих объектов с передвижного станка<br>Ликвидация и консервация скважины                                    | сутки           | 2.5              | 20 284         |                               | 90.41     | 2 280 800       |            |         |                 |              | 0.28          | 1.18         | 0.94        | d-  |
| 4.5   | Спецтранопорт                                                                                                    | сутки           | 82.5             | 3 043          |                               | 103.51    | 315 022         |            |         |                 |              |               |              |             |     |
| 5     | Промыслово-геофизические работы                                                                                              | % от 3 и 4      | 15%              | 71 064         |                               |           | 7 056 177       |            |         |                 |              |               |              |             | -   |
| 6     | Дополнительные затраты при строительстве скважин в зимнее                                                                    |                 |                  | 41 235         |                               |           | 4 719 571       |            |         |                 |              |               |              |             |     |
| 6.1   | Зимнее удорожание отроительных и монтажных работ                                                                             | % от 1 и 2      | 5.94%            | 11 232         |                               |           | 1 055 345       | j          |         |                 |              |               |              |             |     |
| 6.2   | Снегоборьба                                                                                                    | % от 1 и 2      | 0.30%            | 587            |                               |           | 53 300          |            |         |                 |              |               |              |             | —   |
| 6.3   | Эксплуатация теплофикационной котельной и транспорт топлива                                                                  | 0.00            | 52.5             | 29 438         |                               | 115.22    | 3 610 926       |            |         |                 |              |               | <u> </u>     |             | +   |
| 6.36  | Работа 2 котлов на нефти или газоконденсате                                                                                  | сутки           | 169.4            | 24 491         |                               | 124.15    | 3 040 568       |            |         |                 |              |               |              |             | +   |
| 7     | Транспорт грузов                                                                                                    | KM              | 180              | 113 129        |                               |           | 11 710 015      | 829.20     | 394,76  | 860.02          | 99.57        | 987.76        | 915.57       | 92.60       | / 1 |
| 7.1   | Автомобильный транспорт                                                                                                    | KM .            | 180              | 107 742        |                               | 103.51    | 11 152 395      | 1          |         |                 |              |               |              |             |     |
| 7.3   | Ж/д транспорт                                                                                                    | KM              | ŏ                | 0              |                               | 103.01    | 0               | 1          |         |                 |              |               |              |             |     |
| 7.4   | Авиатранспорт                                                                                                    | % or 7.1-7.3    | 5.0%             | 5 387          |                               |           | 557 620         | 1          |         |                 |              |               |              |             |     |
| 6     | Компенсируемые затраты                                                                                                    |                 |                  | 471 622        |                               |           | 46 844 641      |            |         |                 |              |               |              |             |     |
| 8     | Накладные расходы                                                                                                    |                 | 18%              | 159 888        |                               |           | 15 892 863      | -          |         |                 |              |               |              |             |     |
| 10    | Прочие работы и затраты                                                                                                    |                 | 078              | 222 413        |                               |           | 22 099 213      |            |         |                 |              |               |              |             |     |
| 10.1  | Дополнительные затраты (премии, полевое довольствие, северные                                                                |                 | 15%              | 159 558        | i                             |           | 15 856 204      | 1          |         |                 |              |               |              |             |     |
| 10.0  | (DECOTE)                                                                                                    | N               | 4.55             | 7.000          |                               |           | 705.040         |            |         |                 |              |               |              |             |     |
| 10.2  | ласораторные расоты<br>Транспортировка вахт                                                                                  | % OT A          | 0.25%            | 2 221          |                               |           | 220 734         | 1          |         |                 |              |               |              |             |     |
| 10.4  | Топографо-геодезические работы                                                                                               | % от 1          | 1%               | 345            |                               |           | 31 256          | 1          |         |                 |              |               |              |             |     |
| 10.5  | Подрядные работы                                                                                                    | % or 1-9        | 5%               | 53 185         |                               |           | 5 285 401       | -          |         |                 |              |               |              |             |     |
| 11    | Авторскии надзор<br>Проективне и изыскательские работы                                                                       | % of 1-10       | 0.2%             | 2 572          |                               |           | 255 614         | 1          |         |                 |              |               |              |             |     |
| 13    | Резерв                                                                                                    | 2011-11         | 5%               | 64 757         |                               |           | 6 435 158       | 1          |         |                 |              |               |              |             |     |
|       | Итого по объекту                                                                                                    |                 |                  | 1 359 891      | 64 989                        |           | 135 138 326     | 1          |         |                 |              |               |              |             |     |
|       | ндс                                                                                                    |                 | 18%              |                |                               |           | 24 324 899      | 1          |         |                 |              |               |              |             |     |
|       | Всего по расчету                                                                                                    |                 |                  | +              |                               |           | 159 463 225     | 4          |         |                 |              |               |              |             |     |
| _     | в том числе возврат материалов                                                                                               |                 |                  | 1              | 1                             |           | 0 498 934       | J          |         |                 |              |               |              |             |     |
| Hapai | етры базы:                                                                                                    |                 |                  |                |                               |           |                 |            |         |                 |              |               |              |             |     |

Рисунок 15. Окно с результатами расчета плановой цены на работы по строительству скважины на нефть и газ

# 3.8. Особенности расчета плановой цены морских геологорозведочных работ

Порядок работы с системой при оценке стоимости морских геологоразведочных работ имеет существенные отличия. После выбора направления «Морские геологоразведочные работы» необходимо выбрать вид морских работ (рисунок 16) и нажать «Дальше \*».

| ş | Выбор параметров                               | - 🗆 🗵 |
|---|------------------------------------------------|-------|
|   | Выбор направления морских работ:               |       |
|   | Список направлений:                            |       |
|   | Геологическая съемка шельфа (ГСШ)              |       |
|   | Геоэкологические работы (ЭР)                   |       |
|   | Глубоководные полиметаллические сульфиды (ГПС) |       |
|   | Железо-марганцевые конкреции (ЖМК)             |       |
|   | Кобальто-марганцевые корки (КМК)               |       |
|   | Комплексные геофизические работы (ГРУВ)        |       |
|   | Опорные геофизические профиля (ОП)             |       |
|   |                                                | -     |
|   | 🗲 Назад 🛛 🗙 Закрыты 🛛 Дальше 🔸                 |       |

Рисунок 16. Выбор направления морских геологоразведочных работ

На экране будет показана карта мира (рисунок 17) с названиями континентов, островов, стран, городов и т.д. На карте отображены основные порты РФ и порты мира, используемые как промежуточные точки при планировании маршрута переезда до места работ и обратно. Пунктирными линиями обозначены некоторые основные кратчайшие морские пути. При увеличении детализации карты можно увидеть названия заливов, островов, мысов, рифов и других объектов.

Для продолжения расчета необходимо задать место проведения морских ГРР. Для этого необходимо нажать кнопку «Указать место ГРР» и указать место непосредственно на карте. Выбор базового порта и кратчайший маршрут перехода до места ГРР будет осуществлен автоматически (рисунок 18). При этом будут учтены расстояния и районные коэффициенты по маршруту следования. Для продолжения расчета необходимо нажать кнопку «Дальше \*».

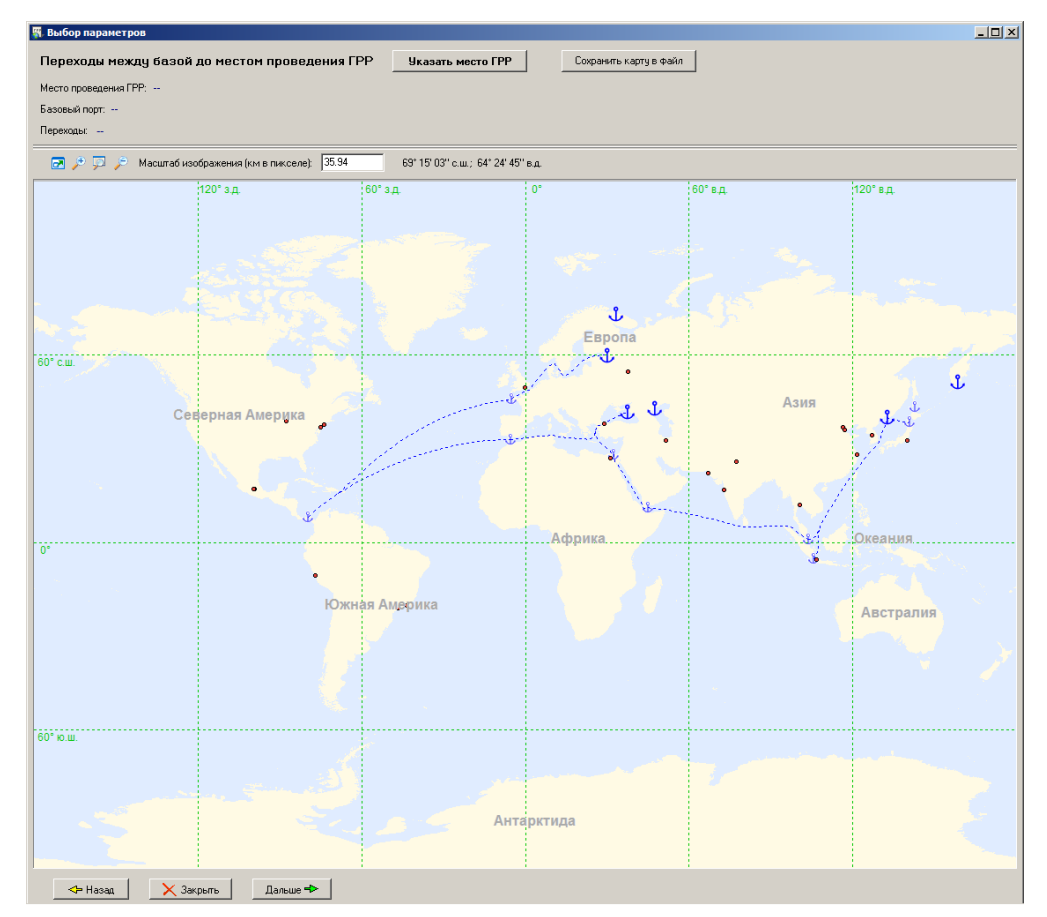

Рисунок 17. Карта мира, используемая для оценки стоимости морских ГРР

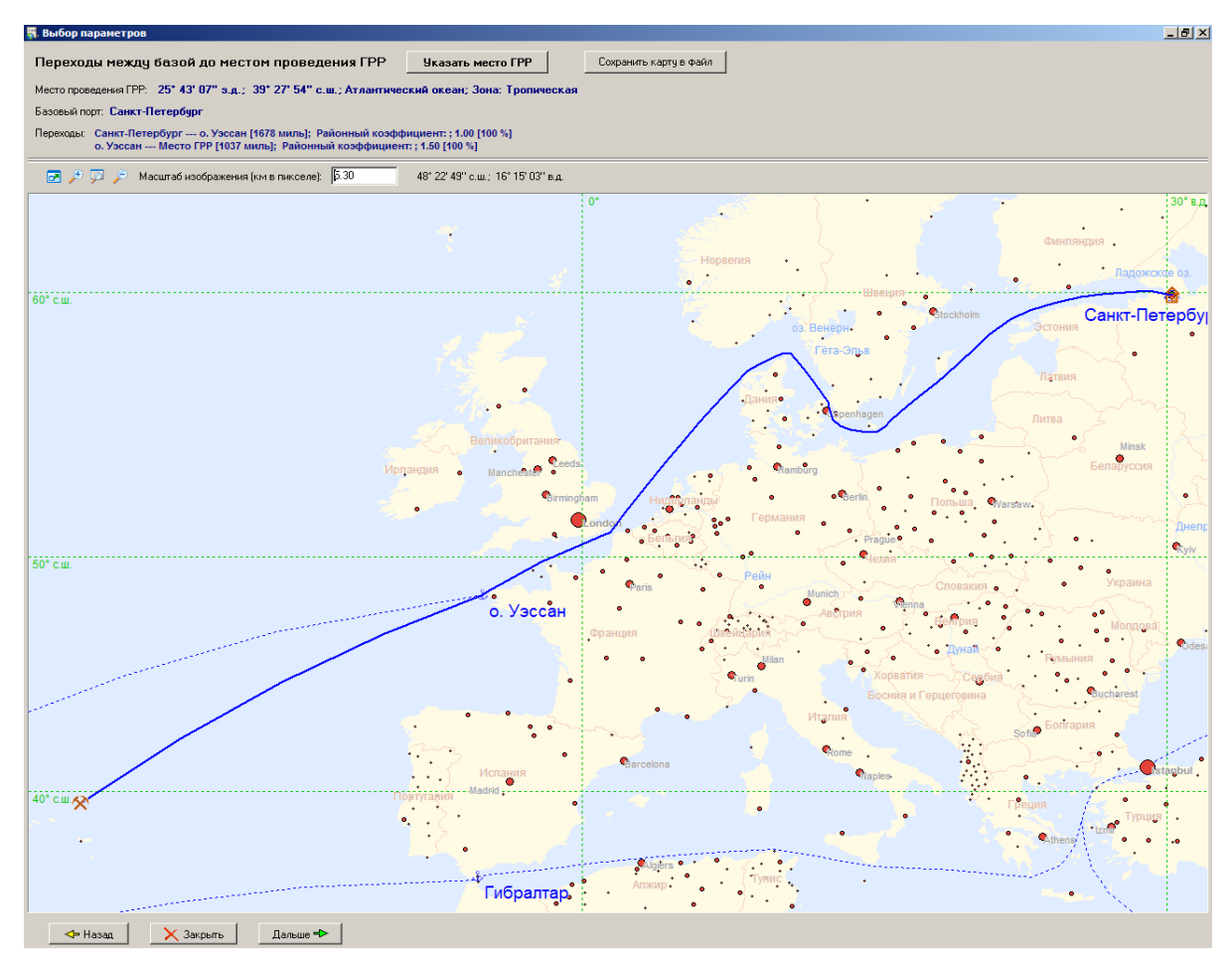

Рисунок 18. Маршрута перехода к месту проведения морских ГРР

|                                                                      | Название параметра                                                                                                    | Значение параметра                               |
|----------------------------------------------------------------------|----------------------------------------------------------------------------------------------------|--------------------------------------------------|
| Районный к                                                           | созффициент (морской)                                                                                                    | 1.5                                              |
| Количество                                                           | рабочих дней в месяце в летний период при волнения моря не более 3 баллов                                                                                                    | 3 дня (10.133)                                   |
| Количество                                                           | рабочих дней в месяце в летний период при волнения моря не более 4 баллов                                                                                                    | 1.600                                            |
| Количество                                                           | рабочих дней в месяце в летний период при волнения моря не более 5 баллов                                                                                                    | 29 дней (1.048)                                  |
| Ориентиров                                                           | зочный срок начала работ на выбранной акватории                                                                                                    | н/д                                              |
| Опцентиров                                                           | зочный срок окончания работ на выбранной акватории                                                                                                    | н/д                                              |
| ориспиров                                                            |                                                                                                    |                                                  |
| Продолжите<br>араметры                                               | ельность рабочего периода на выбранонй акватории, месяц<br>местности базы: Координаты: 30° 18' 35'' в.д.; 59° 54' 59'' с.ш.                                                                                                    | н/д                                              |
| Продолжите<br>араметры<br>зовый порт: Са                             | ельность рабочего периода на выбранонй акватории, месяц<br>местности базы: Координаты: 30° 18' 35'' в.д.; 59° 54' 59'' с.ш.<br>анкт-Петербург                                                                                                    | μ/д                                              |
| продолжите<br>продолжите<br>праметры<br>ковый порт: Са               | ельность рабочего периода на выбранонй акватории, месяц<br>местности базы: Координаты: 30° 18' 35'' в.д.; 59° 54' 59'' с.ш.<br>анкт-Петербург<br>Название параметра                                                                               | н/д<br>Эначение параметра                        |
| продолжите<br>продолжите<br>вовый порт: Са<br>Районный к             | ельность рабочего периода на выбранонй акватории, месяц<br>местности базы: Координаты: 30° 18' 35'' в.д.; 59° 54' 59'' с.ш.<br>анкт-Петербург<br>Название параметра<br>козффициент (морской)                                                      | н/д<br>Эначение параметра<br>1                   |
| продолжите<br>араметры<br>зовый порт: Са<br>Районный к<br>Транспортн | ельность рабочего периода на выбранонй акватории, месяц<br>местности базы: Координаты: 30° 18' 35'' в.д.; 59° 54' 59'' с.ш.<br>анкт-Петербург<br>Название параметра<br>козффициент (морской)<br>ю-заготовительные расходы для материалов (ТЗРмат) | н/д<br>Значение параметра<br>1<br>1.215<br>1.205 |

Рисунок 19. Параметры базового порта и места проведения морских ГРР

На следующем этапе на экране будут показаны значения параметров, учитываемые при оценки сметной стоимости морских ГРР. Значения параметров определяются системой автоматически и выводятся на экран (рисунок 19) в виде двух таблиц: для места проведения ГРР и для базового порта. Значения параметров могут быть скорректированы вручную. Для продолжения расчета необходимо нажать кнопку «Дальше \*».

Далее необходимо определить параметры места проведения работ и характеристики судна (рисунок 20). При выборе типа места проведения ГРР рекомендуемые характеристики судна отображаются автоматически. Эти значения могут быть скорректированы вручную.

| 🐺. Выбор парам         | етров                                           |                    |                                  |  |  |  |  |  |  |  |  |
|------------------------|-------------------------------------------------|--------------------|----------------------------------|--|--|--|--|--|--|--|--|
| Выбор пар              | аметров морских геологоразведочных рабо         | т:                 |                                  |  |  |  |  |  |  |  |  |
| Параметры              | ы места проведения работ: Мирофой океан и г     | пубоководный шельф |                                  |  |  |  |  |  |  |  |  |
| Параметры              | ы используемого для работ судна:                |                    |                                  |  |  |  |  |  |  |  |  |
| Nº                     | Описание судна                                  | Скорость, узлы     | Стоимость аренды, тыс.руб./сутки |  |  |  |  |  |  |  |  |
| 1 НИС, обе<br>глубоков | еспечивающее выполнение комплекса работ на одье | 10                 | 1340                             |  |  |  |  |  |  |  |  |
|                        | пусководас                                      |                    |                                  |  |  |  |  |  |  |  |  |
| 🗢 Назад                | 📉 Закрыты Дальше 🖶                              |                    |                                  |  |  |  |  |  |  |  |  |

Рисунок 20. Выбор параметров места проведения морских ГРР и

характеристик судна

На следующем этапе необходимо задать объемы основных видов работ (рисунок 21), определить дату, на которую производится расчет, и нажать кнопку «Расчет \*».

| l° | Вид работы                                      | Измеритель | Объем  |  |  |  |
|----|-------------------------------------------------|------------|--------|--|--|--|
|    | Сейсмоакустика                                  | п.км       | 300    |  |  |  |
| 2  | Гравиразведка донная                            | п.км       | 100    |  |  |  |
| 3  | Магниторазведка                                 | П.КМ       | п.км О |  |  |  |
| 4  | Фототелепрофилирование                          | П.КМ       | 100    |  |  |  |
| 5  | Фототелегеоакустическое профилирование          | П.КМ       | 0      |  |  |  |
| 6  | Геоакустическое профилирование (МАК)            | П.КМ       | 0      |  |  |  |
| 7  | Гидрофизические исследования (зонд.)            | зонд       | 50     |  |  |  |
| 8  | Автономные глубоководные комплексы (АНК)        | п.км       | 0      |  |  |  |
| 9  | Подводные аппараты (ОПА и НПА)                  | станция    |        |  |  |  |
| 10 | Бурение                                         | П.М        | 0      |  |  |  |
| 11 | Пробоотбор (дночерпатель)                       | станция    | 100    |  |  |  |
| 12 | Пробоотбор (трубка)                             | станция    | 0      |  |  |  |
| 13 | Пробоотбор (трал-драга)                         | станция    | 0      |  |  |  |
| 14 | Пробоотбор телегрейфером                        | станция    | 0      |  |  |  |
| 15 | Гидрохимические исследования (батом.)           | станция    | 20     |  |  |  |
| 16 | Гидрологические исследования (буйковые станции) | станция    | 0      |  |  |  |

Рисунок 21. Задание объемов основных работ при морских ГРР

Окно с результатами расчета плановой цены показано на рисунке 22. Расчет представляет собой таблицу с перечнем видов работ разделенных по разделам: основные, дополнительные, вспомогательные и др. Структура расчета плановой цены морских работ аналогична структуре для наземных работ (раздел 3.6), однако есть существенные отличия. В расчете присутствуют работ затраты содержание проведении (морской на судна при производственный транспорт) и при переходах к месту проведения работ и обратно (переходы к месту проведения работ). Указанные затраты зависят от характеристик судна (скорость движения, стоимость содержания) и продолжительности его использования. Все значения необходимых для расчета показателей определяются системой автоматически и отображаются в ячейках таблицы синим цветом. Значения таких показателей могут корректироваться вручную. Пересчет сметной стоимости будет происходить автоматически.

В нижней части таблицы приведены характеристики используемого судна, а также перечислены параметры базового порта и места проведения ГРР.

| ~                                                                        |                                                                                                 | Кавтоматизированный предварительный расчет сметной стоимости работ |                                                                       |                                    |       |            |               |           |               |
|--------------------------------------------------------------------------|-------------------------------------------------------------------------------------------------|--------------------------------------------------------------------|-----------------------------------------------------------------------|------------------------------------|-------|------------|---------------|-----------|---------------|
| G12 J300                                                                 |                                                                                                 |                                                                    |                                                                       |                                    |       |            |               |           |               |
| A                                                                        | B                                                                                               | D                                                                  | E                                                                     | F                                  | G     | H          | 1             | J         | К             |
| 2 Предварительная оценка стоимости геологоразведочных работ              |                                                                                                 |                                                                    |                                                                       |                                    |       |            |               |           |               |
|                                                                          |                                                                                                 | Направление:                                                       | Морские геологоразведочные работы: Железо-марганцевые конкреции (ЖМК) |                                    |       |            |               |           |               |
|                                                                          |                                                                                                 | Координаты объекта:                                                | 39° 41' 25" с.ш.;                                                     | 25° 20' 43" з.д.                   |       |            |               |           |               |
|                                                                          |                                                                                                 | Раион:                                                             | Атлантическии                                                         | океан                              |       |            |               |           |               |
|                                                                          |                                                                                                 | Зона:                                                              | 1 ропическая                                                          |                                    |       |            |               |           |               |
|                                                                          |                                                                                                 | Расчет на дату.                                                    | 1-466-2011                                                            |                                    |       |            |               |           |               |
|                                                                          |                                                                                                 |                                                                    |                                                                       | Стоимость                          |       | 10         | Затраты в     | Коэфф. на | Затраты на    |
|                                                                          | N₽                                                                                              | Название вида работы                                               | Измеритель                                                            | измерителя в                       | Объем | коэффициен | ценах 1993г., | текущую   | расчетную дат |
|                                                                          | L                                                                                               |                                                                    |                                                                       | ценах 1993 г.                      |       | гусловии   | руб           | дату, руб | руб           |
|                                                                          | 1                                                                                               | Основные работы                                                    |                                                                       | 4 648 00                           | 200   | 2.02       | 7 558 723     | 0.757     | 8 949 91      |
|                                                                          | 1.1                                                                                             | Сейсмоакустика                                                     | I.KM                                                                  | 1 618.00                           | 300   | 2.03       | 966 615       | 0.757     | 1 269 9       |
|                                                                          | 1.2                                                                                             | трабиразведка допная<br>Магниторазведка                            | II.NM                                                                 | 4 133.00                           | 100   | 2.25       | 321 440       | 1.377     | 1 200 02      |
|                                                                          | 1.4                                                                                             | Фототелепрофилирование                                             | П.КМ                                                                  | 19 220.00                          | 100   | 1.60       | 3 075 200     | 1.215     | 3 736 36      |
|                                                                          | 1.5                                                                                             | Фототелегеоакустическое профилирование                             | П.КМ                                                                  | 4 335.00                           |       | 1.60       | 0             | 1.215     |               |
|                                                                          | 1.6                                                                                             | Геоакустическое профилирование (МАК)                               | П.КМ                                                                  | 14 969.00                          |       | 1.60       | 0             | 1.361     |               |
|                                                                          | 1.7                                                                                             | Гидрофизические исследования (зонд.)                               | зонд                                                                  | 5 323.00                           | 50    | 1.78       | 474 486       | 1.704     | 808 28        |
|                                                                          | 1.8                                                                                             | Автономные глубоководные комплексы (АНК)                           | П.КМ                                                                  | 38 601.00                          |       | 1.60       | 0             | 0.757     |               |
|                                                                          | 1.9                                                                                             | Подводные аппараты (ОПА и НПА)                                     | станция                                                               | 8 980.00                           |       | 1.60       | 0             | 1.990     |               |
|                                                                          | 1.10                                                                                            | Бурение                                                            | П.М                                                                   | 234 645.00                         | 400   | 1.77       | 0             | 1.337     | 0.000.00      |
|                                                                          | 1.11                                                                                            | Пробоотоор (дночернатель)                                          | станция                                                               | 2 709 00                           | 100   | 1.00       | 2 041 974     | 1.121     | 2 209 0       |
|                                                                          | 1.12                                                                                            | Προδροτδορ (τραπ-πρατα)                                            | станция                                                               | 32 783 95                          |       | 1.92       | 0             | 1.121     |               |
|                                                                          | 1.14                                                                                            | Пробоотбор телегрейфером                                           | станция                                                               | 149 832.00                         |       | 1.92       | ő             | 1.121     |               |
|                                                                          | 1.15                                                                                            | Гидрохимические исследования (батом.)                              | станция                                                               | 1 844.00                           | 20    | 1.60       | 59 008        | 1.704     | 100 53        |
|                                                                          | 1.16                                                                                            | Гидрологические исследования (буйковые станции)                    | станция                                                               | 15 149.00                          |       | 1.60       | 0             | 1.704     |               |
|                                                                          | 2                                                                                               | Вспомогательные затраты                                            |                                                                       |                                    |       |            | 5 435 114     |           | 6 552 4       |
|                                                                          | 2.1                                                                                             | Эхолотный промер                                                   | доля                                                                  | от (1)                             | 0.007 | 1.00       | 55 651        | 1.361     | 75 74         |
|                                                                          | 2.2                                                                                             | Навигационно-гидрографические работы (GPS)                         | доля                                                                  | от (1)                             | 0.264 | 1.00       | 1 995 479     | 1.361     | 2 715 8       |
|                                                                          | 2.3                                                                                             | Навигационно-гидрографические работы (ДСН)                         | доля                                                                  | OT (1)                             | 0.200 | 1.00       | 1 511 /45     | 1.361     | 2 05/ 4       |
|                                                                          | 2.4                                                                                             | Вортовая обработка информации и проб                               | none or /1 10+1 1                                                     | 1+1 13+1 12+1 14)                  | 0.000 | 1.00       | 1 357 913     | 0.851     | 1 155 5       |
|                                                                          | 3                                                                                               | Сопутствующие затраты                                              | Acres 61 (1.1011.1                                                    |                                    | 0.000 | 1.00       | 85 326 094    | 0.001     | 87 207 7      |
|                                                                          | 3.1                                                                                             | Лабораторные работы                                                | доля от (1.10+1.1                                                     | доля от (1.10+1.11+1.13+1.12+1.14) |       | 1.00       | 1 705 048     | 0.851     | 1 450 99      |
|                                                                          | 3.2                                                                                             | Камеральные работы                                                 | доля от                                                               | (1+2+3.1)                          | 0.233 | 1.00       | 3 427 142     | 1.970     | 6 751 47      |
|                                                                          | 3.3                                                                                             | Организация и ликвидация полевых работ                             | доля с                                                                | от (1+2)                           | 0.091 | 1.00       | 1 181 263     |           | 1 409 30      |
|                                                                          | 3.4                                                                                             | Проектирование                                                     | доля с                                                                | от (1+2)                           | 0.007 | 1.00       | 86 640        | 1.957     | 169 55        |
|                                                                          | 3.5                                                                                             | Морскои производственный транспорт                                 | судо                                                                  | -сутки                             | 58.90 | 1.60       | 78 926 000    | 0.981     | 77 426 4      |
|                                                                          | 4 1                                                                                             | Прочие заграты<br>Накладные расходы                                | 0.008.01                                                              | (1+2+3)                            | 0 200 | 1.00       | 10 663 986    |           | 20 542 0      |
|                                                                          | 4.2                                                                                             | Плановые накопления                                                | доля от (                                                             | (++2+3+4,1)                        | 0.200 | 1.00       | 23 596 783    |           | 24 650 4      |
| 1                                                                        | 4.3                                                                                             | Компенсируемые затраты и прочие расходы                            | доля от (1+                                                           | доля от (1+2+3+4.1+4.2)            |       | 1.00       | 35 395 175    |           | 36 975 6      |
|                                                                          | 4.4                                                                                             | Подрядные работы                                                   | доля от                                                               | доля от (1+2+3)                    |       | 1.00       | 373 277       | 1.700     | 634 57        |
|                                                                          | 4.5                                                                                             | Переходы к месту проведения работ                                  | судо                                                                  | сутки                              | 22.44 | 1.00       | 30 071 833    | 0.981     | 29 500 4      |
|                                                                          | 5                                                                                               | Итого                                                              |                                                                       |                                    |       |            | 207 420 986   |           | 215 013 16    |
|                                                                          | 6                                                                                               | ндс                                                                | 18%                                                                   |                                    |       |            | 37 335 778    |           | 38 702 3      |
|                                                                          | 7                                                                                               | Итого, включая НДС                                                 |                                                                       |                                    |       |            | 244 756 764   |           | 253 715 53    |
|                                                                          | Пар                                                                                             |                                                                    |                                                                       |                                    |       |            |               |           |               |
|                                                                          | 1                                                                                               | Судно: НИС обеспечивающее выполнение комплекса работ на            |                                                                       |                                    |       |            |               |           |               |
| пубоководье                                                              |                                                                                                 |                                                                    |                                                                       |                                    |       |            |               |           |               |
| 2. Скорость судна, узлы: 10                                              |                                                                                                 |                                                                    |                                                                       |                                    |       |            |               |           |               |
| 3. Crownoste oyao-cytos, py6: 1340,000                                   |                                                                                                 |                                                                    |                                                                       |                                    |       |            |               |           |               |
|                                                                          | <ol> <li>гасотояние перегона (оаза - место i гг), миль: 2 093</li> </ol>                        |                                                                    |                                                                       |                                    |       |            |               |           |               |
|                                                                          | Параметры базы:                                                                                 |                                                                    |                                                                       |                                    |       |            |               |           |               |
|                                                                          | I. Порт: Calur-DepSypr                                                                          |                                                                    |                                                                       |                                    |       |            |               |           |               |
|                                                                          | 2. Координаты базы: 30° 18' 35" в.д.; 59° 54' 59" с.ш.                                          |                                                                    |                                                                       |                                    |       |            |               |           |               |
| -                                                                        | 3. Pailonewik kostybulujent (wopckok): 1<br>4. Transporte sporteninge wie postenin sporteningen |                                                                    |                                                                       |                                    |       |            |               |           |               |
|                                                                          | <ul> <li>траняторите законовити за поверивлика<br/>(ТЗРакат). 1.215</li> </ul>                  |                                                                    |                                                                       |                                    |       |            |               |           |               |
| <ol> <li>Транспортно-заготовительные расходы для оборудования</li> </ol> |                                                                                                 |                                                                    |                                                                       |                                    |       |            |               |           |               |
|                                                                          |                                                                                                 | (L3Payont): 1.102                                                  |                                                                       |                                    |       |            |               |           |               |
|                                                                          |                                                                                                 |                                                                    |                                                                       |                                    |       |            |               |           |               |

Рисунок 22. Окно с результатами расчета плановой цены морских ГРР

#### 3.9. Особенности расчета плановой цены тематических работ

Порядок работы с системой при оценке стоимости тематических работ имеет существенные отличия. После выбора соответствующего направления необходимо выбрать вид тематических работ (рисунок 23). Тематические работы разделены на две группы: работы связанные с периодической выдачей конечных результатов (мониторинговые) и работы не связанные с периодической выдачей конечных результатов. После выбора требуемого вида необходимо нажать кнопку «Дальше \*».

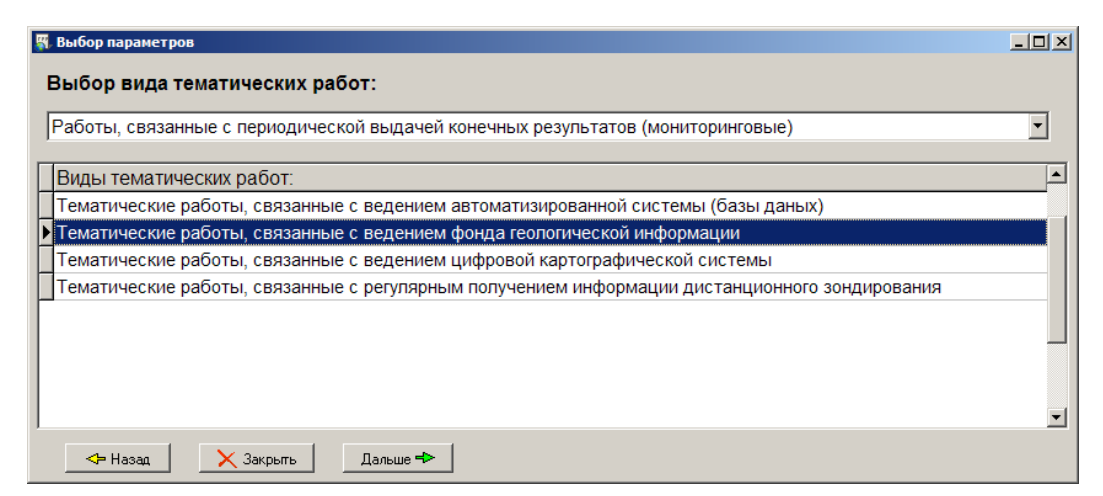

Рисунок 23. Окно с результатами расчета плановой цены морских ГРР

Для работ, связанных с периодической выдачей конечных результатов, необходимо ввести количество решаемых задач и указать расчетную дату (рисунок 24).

| 🖏 Выбор параметров                                       |  |
|----------------------------------------------------------|--|
| Ввод объема тематических работ:                          |  |
|                                                          |  |
|                                                          |  |
| Тематические работы, связанные с разработкой программных |  |
| продуктов (без картографической основы)                  |  |
|                                                          |  |
| Копичество решаемых задач: 5                             |  |
|                                                          |  |
| Расчетная дата: 1 января 2011 г. 💌                       |  |
|                                                          |  |
|                                                          |  |
|                                                          |  |
|                                                          |  |
|                                                          |  |
| Назад Хакрыть Расчет ↔                                   |  |

Рисунок 24. Ввод объема тематических работ, не связанных с периодической выдачей конечных результатов

Для работ, не связанных с периодической выдачей конечных результатов, необходимо ввести продолжительность работ, указать расчетную дату, на которую производится расчет, и нажать кнопку «Расчет →» (рисунок 25).

Пример результата расчета оценки стоимости тематических работ показан на рисунке 26. Порядок действий для распечатки и сохранению результатов расчета описан в разделе 3.6.

| 🐺 Выбор параметров                                                                   |
|--------------------------------------------------------------------------------------|
| Ввод объема тематических работ:                                                      |
|                                                                                      |
|                                                                                      |
|                                                                                      |
| Тематические работы, связанные с ведением<br>автоматизированной системы (базы даных) |
|                                                                                      |
|                                                                                      |
| Продолжительность работ в месяцах: 24                                                |
|                                                                                      |
| Расчетная дата: 1 января 2011 г. 💌                                                   |
|                                                                                      |
|                                                                                      |
|                                                                                      |
|                                                                                      |
|                                                                                      |
| Чазад Хакрыть Расчет →                                                               |
| ✓ Назад Хакрыть Расчет                                                               |

Рисунок 25. Ввод объема тематических работ, связанных с периодической выдачей конечных результатов

| 👫 Автоматизированный предварительный расчет сметной стоимости работ |                                                                                                    |      |                                            |            |                                            |       |                                   |                                   |                                      |
|---------------------------------------------------------------------|----------------------------------------------------------------------------------------------------|------|--------------------------------------------|------------|--------------------------------------------|-------|-----------------------------------|-----------------------------------|--------------------------------------|
| G                                                                   | G13 24                                                                                                    |      |                                            |            |                                            |       |                                   |                                   |                                      |
|                                                                     | Α                                                                                                    | В    | D                                          | E          | F                                          | G     | I                                 | J                                 | K L                                  |
| 1<br>2<br>3<br>4<br>5                                               | Предварительная оценка стоимости геологоразведочных работ<br>Работы, связанные с периодической выдачей конечных результатов (мониторинговые)<br>Тематические работы, связанные с велением автоматизированиой системы (базы даных) |      |                                            |            |                                            |       |                                   |                                   |                                      |
| 8<br>9                                                              | Расчет на дату: 1-янв-2011                                                                                                    |      |                                            |            |                                            |       |                                   |                                   |                                      |
| 10                                                                  |                                                                                                    | Nº   | Название вида работы                       | Измеритель | Стоимость<br>измерителя в<br>ценах 1993 г. | Объем | Затраты в<br>ценах 1993г.,<br>руб | Коэфф. на<br>текущую<br>дату, руб | Затраты на<br>расчетную дату,<br>руб |
| 11                                                                  |                                                                                                    | Α    | Основные расходы                           |            |                                            |       |                                   |                                   | 19 835 862                           |
| 12                                                                  |                                                                                                    |      | Собственно геологоразведочные работы       |            |                                            |       |                                   |                                   | 19 835 862                           |
| 13                                                                  |                                                                                                    | 1.1. | Камеральные работы                         | месяц      | 419 540.23                                 | 24    | 10 068 966                        | 1.970                             | 19 835 862                           |
| 14                                                                  |                                                                                                    | Б    | Сопутствующие работы и затраты             |            |                                            |       |                                   |                                   | 0                                    |
| 15                                                                  |                                                                                                    | Ш    | Накладные расходы                          | 10%        |                                            |       |                                   |                                   | 1 983 586                            |
| 16                                                                  |                                                                                                    | Ш    | Плановые накопления                        | 5          | %                                          |       |                                   |                                   | 1 090 972                            |
| 17                                                                  |                                                                                                    |      | Итого I+II+III                             |            |                                            |       |                                   |                                   | 22 910 421                           |
| 18                                                                  |                                                                                                    | IV   | Компенсируемые затраты                     |            |                                            |       |                                   |                                   | 572 800                              |
| 19                                                                  |                                                                                                    |      | Командировки                               | 4500       |                                            |       |                                   |                                   | 108 000                              |
| 20                                                                  |                                                                                                    |      | Стоимость экспертизы ФГУП "Геолэкспертиза" |            |                                            |       |                                   |                                   | 100 000                              |
| 21                                                                  |                                                                                                    |      | Прочие расходы                             | 15200      |                                            |       |                                   |                                   | 364 800                              |
| 22                                                                  |                                                                                                    |      | Итого I+II+III+IV                          |            |                                            |       |                                   |                                   | 23 483 221                           |
| 23                                                                  |                                                                                                    |      | ндс                                        | 18%        |                                            |       |                                   |                                   | 4 226 980                            |
| 24                                                                  |                                                                                                    |      | Всего с НДС                                |            |                                            |       |                                   |                                   | 27 710 200                           |
| 25<br>26                                                            |                                                                                                    |      |                                            |            |                                            |       |                                   |                                   |                                      |
| 🙀 Печать 🕅 Сохранить в Ехсеl 💽 Повторить расчет 🔀 Каренести в Ехсеl |                                                                                                    |      |                                            |            |                                            |       |                                   |                                   |                                      |

Рисунок 26. Пример результата оценки стоимости тематических работ, связанных с периодичной выдачей результатов (мониторинговые)

### 4. СИСТЕМНЫЕ ТРЕБОВАНИЯ

Для работы необходим персональный компьютер с системой Windows 98 / 2000 / XP / Windows 7. Объем памяти на жестком диске не менее 2.7 Гб. Объем оперативной памяти – 1 Гб.

Для экспорта результатов в Excel необходима установленная программа Microsoft Office 2000/2003 или выше.